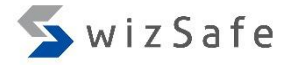

# Event Log Analysis

- What is Event Log?
  - Windows version of "syslog".

| 📊   🛃 📊 🖛   Lo | gs   |                                        | _                  |          | ( |
|----------------|------|----------------------------------------|--------------------|----------|---|
| File Home      | Shar | e View                                 |                    | $\sim$   | ? |
| ← → • ↑        | < S  | ystem32 → winevt → Logs v Č            | Search Logs        | م        |   |
| 📌 Quick access | ^    | Name                                   | Date modified      | Size     | ^ |
| 📃 Desktop      | *    | landwareEvents.evtx                    | 1/18/2018 11:13 AM | 68 KB    |   |
| 🕹 Downloads    | *    | 🛃 Internet Explorer.evtx               | 1/18/2018 11:13 AM | 68 KB    |   |
|                |      | 🛃 Key Management Service.evtx          | 1/18/2018 11:13 AM | 68 KB    |   |
| Distures       |      | Microsoft-Client-Licensing-Platform%4A | 1/29/2018 3:18 PM  | 1,028 KB |   |
| Pictures       | *    | Microsoft-Windows-Application-Experie  | 2/4/2018 11:47 PM  | 68 KB    |   |
| Music          |      | Microsoft-Windows-Application-Experie  | 1/17/2018 6:15 PM  | 68 KB    |   |
| 📑 Videos       |      | Microsoft-Windows-Application-Experie  | 1/17/2018 6:15 PM  | 68 KB    |   |
| Desktop        |      | Microsoft-Windows-Application-Experie  | 1/29/2018 3:17 PM  | 68 KB    |   |
|                |      | Microsoft-Windows-Application-Experie  | 1/17/2018 6:15 PM  | 68 KB    |   |
| Chebrive       |      | Microsoft-Windows-ApplicationResourc   | 1/29/2018 3:22 PM  | 1,028 KB | ~ |
| 👗 taro         | ~    | <                                      |                    | >        |   |
| 110 items      |      |                                        |                    |          |   |

- Where are these artifacts located in?
  - %SystemRoot%\System32\winevt\Logs
    - %SystemRoot% is "C:\Windows" typically.

- There are three standard logs and lots of custom logs.
   <u>Standard logs</u>
  - Security
  - System
  - Application

#### <u>Custom logs (Applications and Services Logs)</u>

- RDP
- PowerShell
- Windows Firewall
- ...

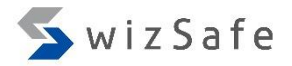

- Each log contains following items.
  - Source
  - Event ID
  - Level Information / Warning / Error
  - User The target user of a event's message.
  - Date and Time
  - Computer
    - The target host of a event's message.
  - Description

The details are described in this un-normalized field!

 The event ID number is unique within each log, such as System, Security, Application, and other custom logs. However, the same ID number may be used if the log is different.

| General Details                       |                        |                                  |                |                    |
|---------------------------------------|------------------------|----------------------------------|----------------|--------------------|
| -                                     |                        |                                  |                |                    |
| An account was su                     | ccessfully logged      | d on.                            |                |                    |
| Subject:                              |                        |                                  |                |                    |
| Security II<br>Account I<br>Account I | D:<br>Name:<br>Domain: | SYSTEM<br>DESKTOP-SH<br>WORKGROU | HCTJ7L\$<br>JP |                    |
| Log Name:                             | Security               |                                  |                |                    |
| Source:                               | Microsoft Windo        | ows security (                   | Logged:        | 3/6/2018 5:52:16 P |
| Event ID:                             | 4624                   |                                  | Task Category: | Logon              |
| Level:                                | Information            |                                  | Keywords:      | Audit Success      |
| User:                                 | N/A                    |                                  | Computer:      | DESKTOP-SHCTJ7     |
| OpCode:                               | Info                   |                                  |                |                    |
| More Information:                     | Event Log Onlin        | <u>ie Help</u>                   |                |                    |

- Audit policy
  - For security log, all logs are not enabled by default. "Audit policy" manages this.
  - You can confirm/edit the current audit policy with these applications / commands.
    - localpol.msc (online)
    - gpedit.msc (online)
    - auditpol (online)
    - Regripper auditpol plugin (offline)
    - Volatility auditpol plugin (offline)
  - Refs
    - http://www.kazamiya.net/en/PolAdtEv
    - https://github.com/keydet89/ RegRipper2.8/blob/master/plugins/ auditpol.pl
    - https://github.com/volatilityfoundation/ volatility/blob/master/volatility/plugins/ registry/auditpol.py

| 🔤 Administrator: Command Prompt                                            | -                          | o x    |
|----------------------------------------------------------------------------|----------------------------|--------|
| Microsoft Windows [Version 10.0.10]<br>(c) 2015 Microsoft Corporation. Al: | 586]<br>L rights reserved. | Â      |
| C:\Windows\system32>auditpol /get ,                                        | /category:*                |        |
| System audit policy                                                        |                            |        |
| Category/Subcategory                                                       | Setting                    |        |
| System                                                                     |                            |        |
| Security System Extension                                                  | No Auditing                |        |
| System Integrity                                                           | Success and Failure        |        |
| IPsec Driver                                                               | No Auditing                |        |
| Other System Events                                                        | Success and Failure        |        |
| Security State Change                                                      | Success                    |        |
| Logon/Logoff                                                               |                            |        |
| Logon                                                                      | Success                    |        |
| Logoff                                                                     | Success                    |        |
| Account Lockout                                                            | Success                    |        |
| IPsec Main Mode                                                            | No Auditing                |        |
| IPsec Quick Mode                                                           | No Auditing                |        |
| IPsec Extended Mode                                                        | No Auditing                |        |
| Special Logon                                                              | Success                    |        |
| Other Logon/Logoff Events                                                  | No Auditing                |        |
| Network Policy Server                                                      | Success and Failure        | $\sim$ |

- There are lots of tools to view and/or parse event logs.
  - Event Viewer (default)
  - PowerShell (default)
  - Event Log Explorer (commercial) [1]
  - python-evtx [2]
  - EvtXtract [3]
  - Evtx Parser [4]
  - Libevtx [5]
  - Log Parser [6]

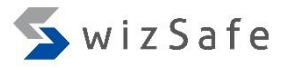

• Before we dive into the event log world, we should discuss two basic authentication protocols for Windows.

#### <u>Kerberos</u>

- The default authentication protocol for Windows domain networks.
- But, if a session starts with IP address instead of host name, the NTLM authentication is used.

#### <u>NTLM</u>

• A traditional authentication protocol.

- Kerberos Authentication Mechanism
  - 1. A user on client requests a Ticket-granting Tickets (TGT)
  - 2. The Authentication Service (AS) sends a TGT, which is encrypted with password hash of the user.
  - 3. The client decrypt the TGT and send it to Ticket Granting Service (TGS) for a Service Ticket.
  - 4. The TGS sends the Service Ticket to the client.
  - 5. The client send the Service Ticket to the server.
  - 6. Then a service session start.

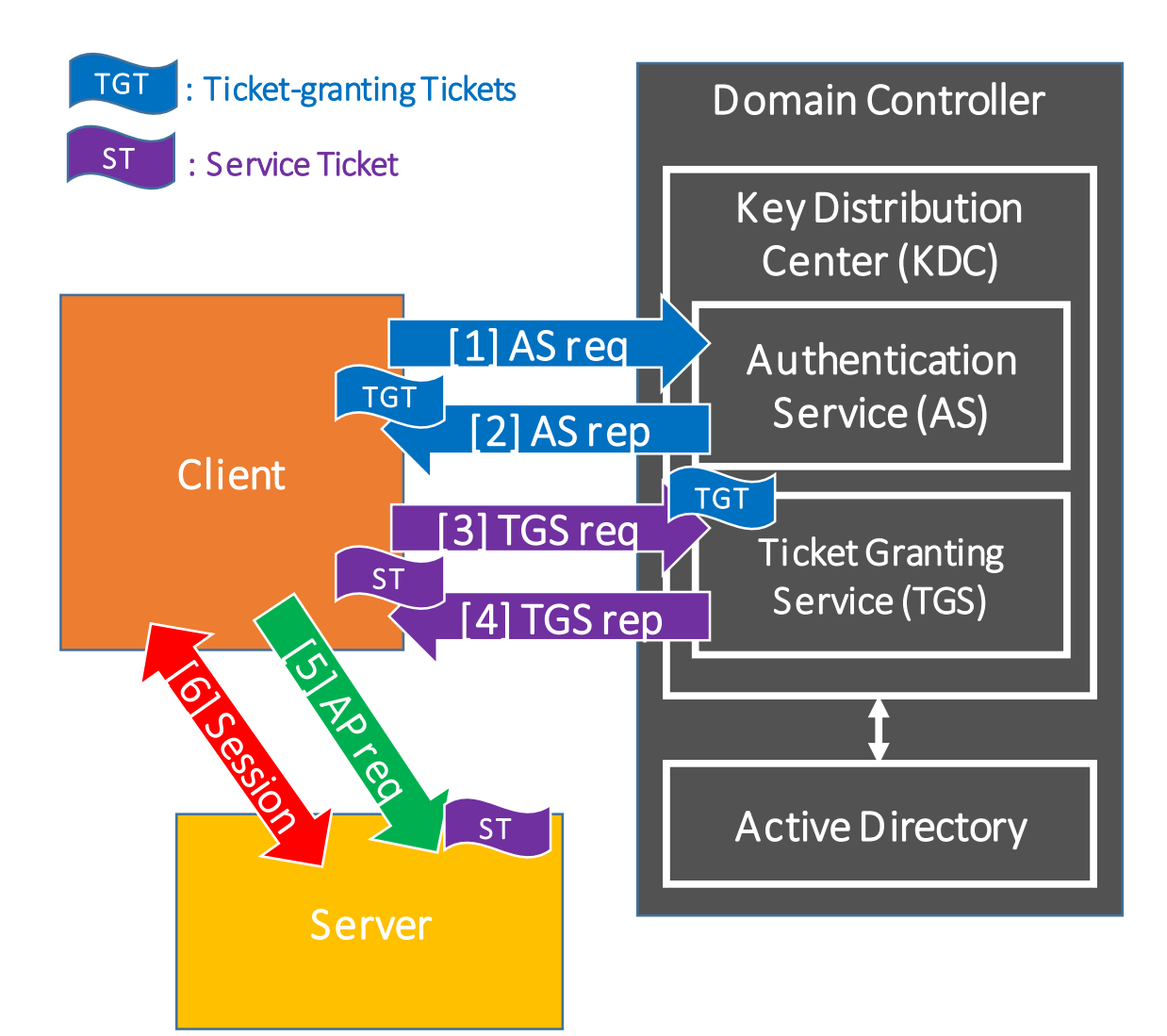

돌 wiz Safe

- NTLM Authentication Mechanism
  - 1. A client requests access to a server.
  - 2. The server respond challenge message to the client.
  - 3. Clients sends response message to the server.
  - 4. The server sends challenge and response messages to the Domain Controller (DC).
  - 5. The DC confirms them to authenticate the user. If the authentication was successful, the DC sends to the server the confirmation that the user was authenticated.
  - 6. The server respond to the client to start a service.

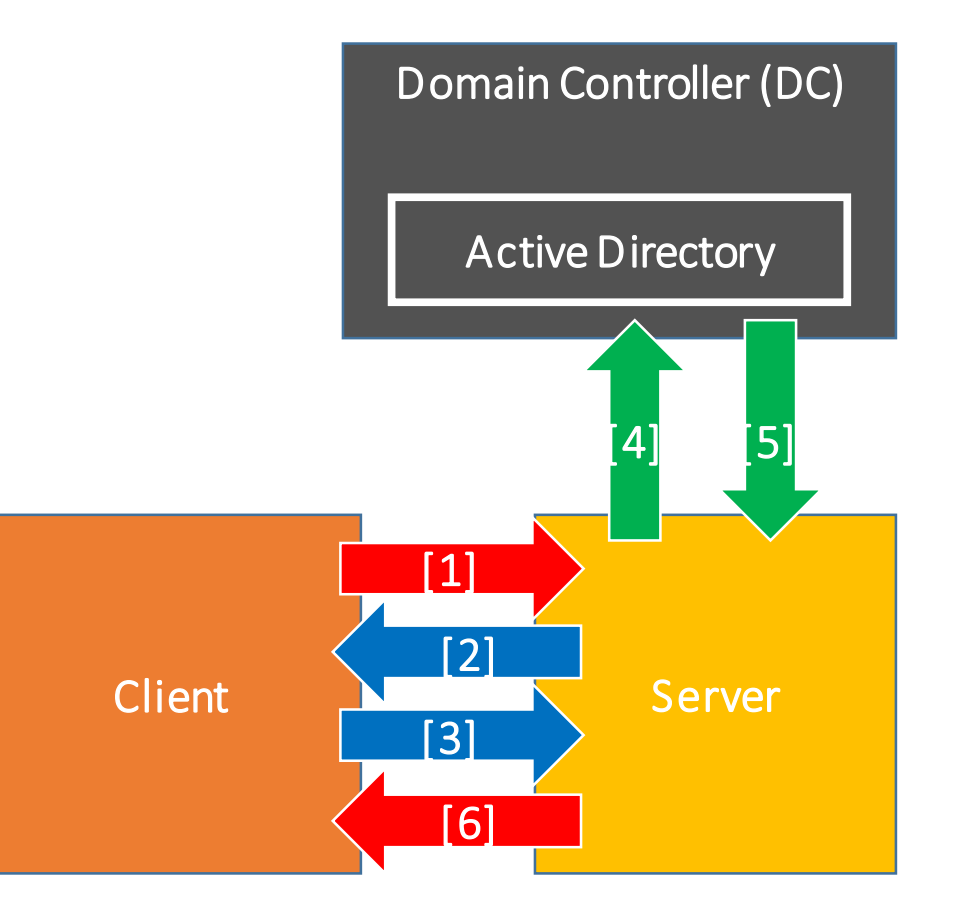

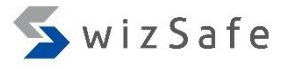

• Challenge Response Authentication Basic

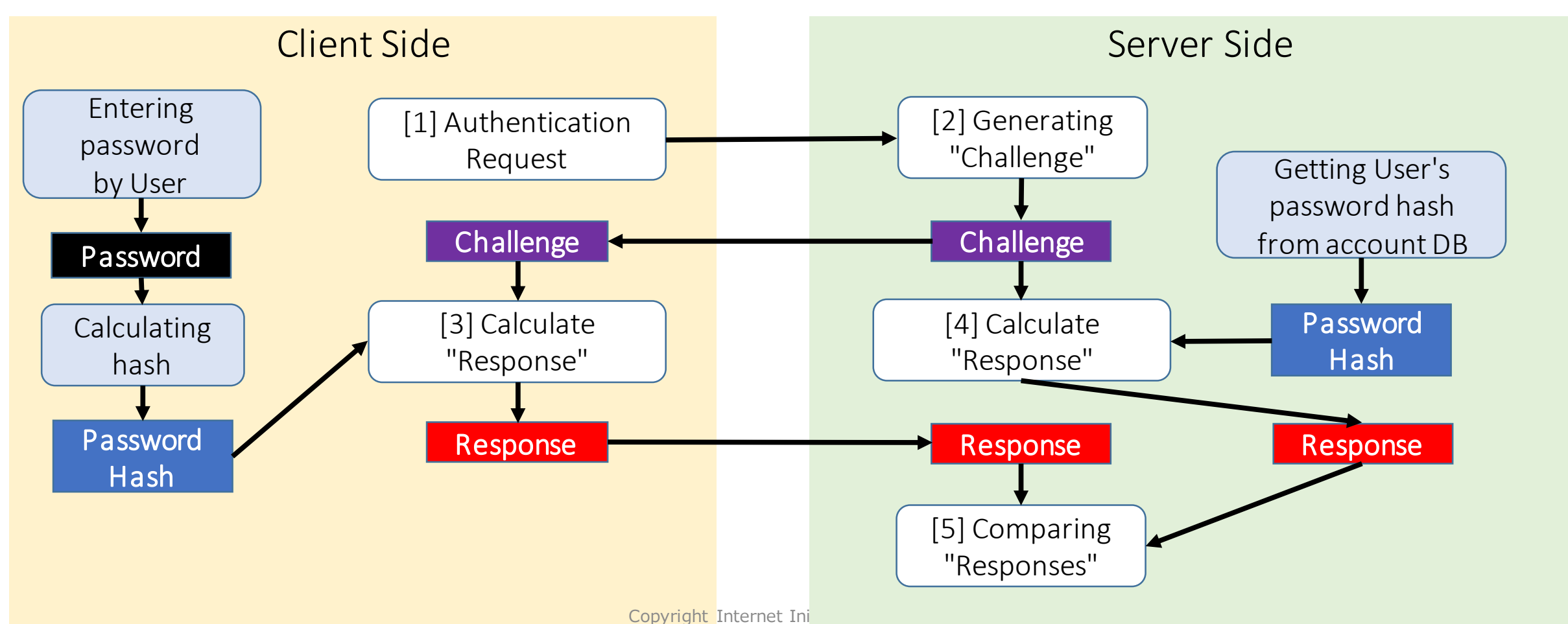

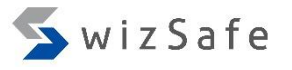

- The most important logs for incident response are...
  - Credential validation (Authentication, Account Logon)
    - 4768: requested a TGT
    - 4769: requested a Service Ticket
    - 4776: NTLM authentication
  - Logon (Authorization?)
    - 4624: Logon
    - 4625: Logoff
    - 4634: Logon Failed (not default)
  - These all events are logged in the standard "Security" log.

Kerberos related

⋝ wiz Safe

- 4768: requested a TGT
  - This event logged on the Domain Controller. And both of success and failure requests are logged.

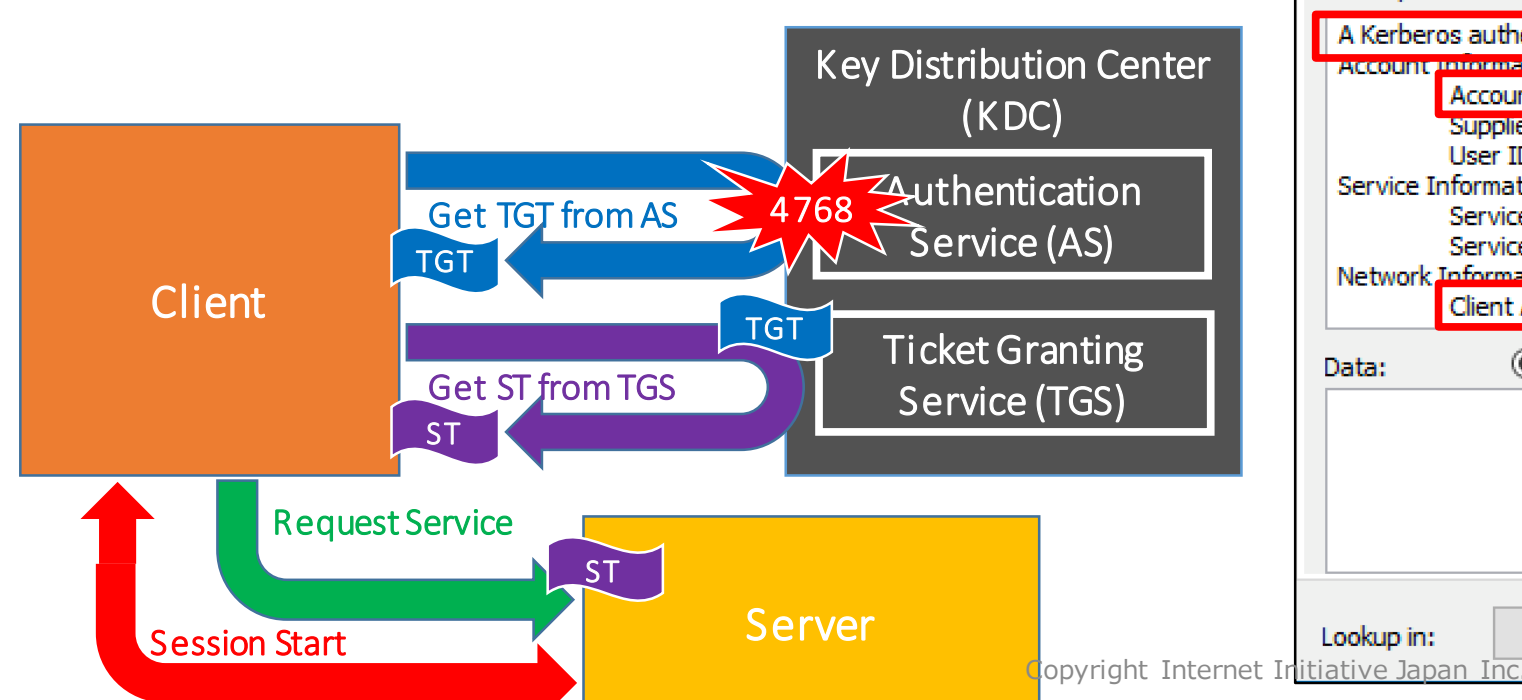

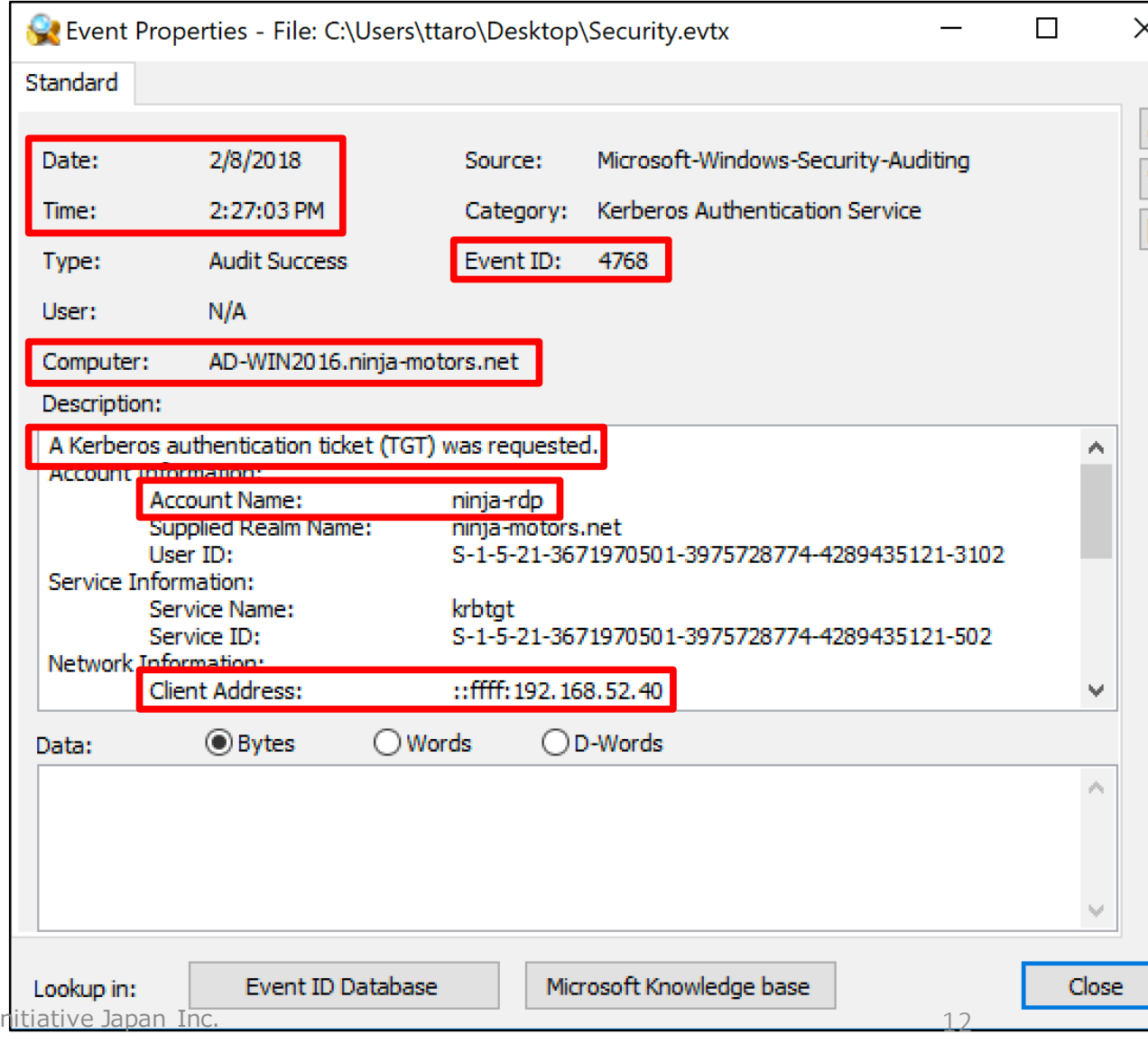

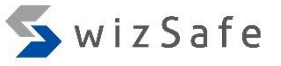

- 4769: requested a Service Ticket
  - This event is logged on the Domain Controller. Both succeeded and failed requests are logged.

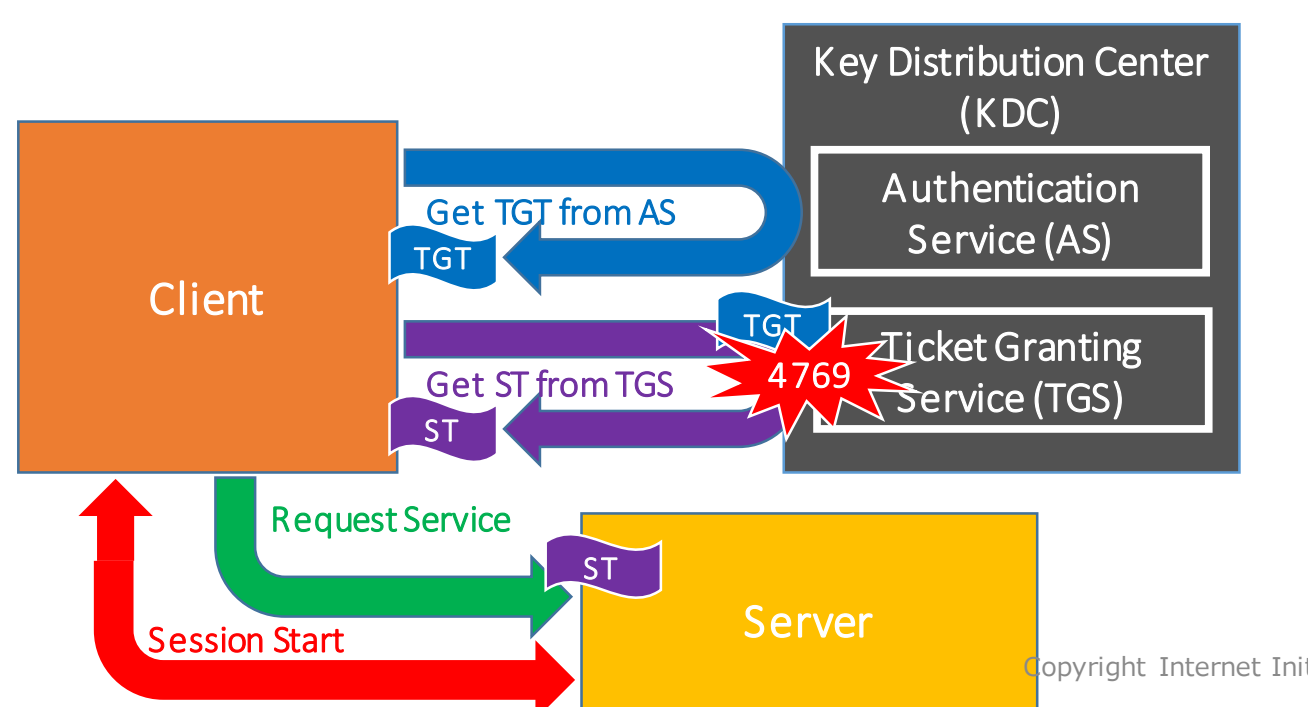

| 😪 Event                                                    | Properties - File: C:\                                                                                                    | Users\ttaro\Deskto                                                               | o\Security.evtx                                                                                 | _                      |         | ) |
|------------------------------------------------------------|----------------------------------------------------------------------------------------------------|----------------------------------------------------------------------------------|-------------------------------------------------------------------------------------------------|------------------------|---------|---|
| Standard                                                   |                                                                                                    |                                                                                  |                                                                                                 |                        |         |   |
| Date:<br>Time:<br>Type:<br>User:<br>Computer<br>Descriptio | 2/8/2018<br>2:27:03 PM<br>Audit Success<br>N/A<br>r: AD-WIN2016.                                                                                         | Source:<br>Category:<br>Event ID:<br>ninja-motors.net                            | Microsoft-Windows-Securit<br>Kerberos Service Ticket Op<br>4769                                 | y-Auditing<br>erations |         |   |
| A Kerber<br>Account<br>Service I                           | os service ticket was<br>Information:<br>Account Name:<br>Account Domain:<br>Logon GUID:<br>Information:<br>Service Name:<br>Service ID:<br>Information: | requested.<br>ninja-rdp@l<br>NINJA-MOT<br>{28CC0EE2<br>CLIENT-WII<br>S-1-5-21-30 | NINJA-MOTORS.NET<br>ORS.NET<br>-3A76-6B76-DFA1-3C1158C3<br>N10-1\$<br>571970501-3975728774-4289 | 2DF4}<br>435121-2601   | ^       |   |
|                                                            | Client Address:                                                                                                    | ::ffff: 192. 1                                                                   | 68.52.40                                                                                        |                        | ~       |   |
| Data:                                                      | Bytes                                                                                                    | ○ Words ○                                                                        | D-Words                                                                                         |                        |         |   |
|                                                            |                                                                                                    |                                                                                  |                                                                                                 |                        | <u></u> |   |
| Lookup in:<br>jiative Japa                                 | Event ID D                                                                                                    | Mi                                                                               | crosoft Knowledge base                                                                          | 13                     | Clos    | e |
|                                                            |                                                                                                    |                                                                                  |                                                                                                 |                        |         |   |

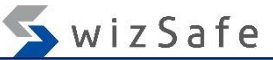

- 4624: Logon
  - This event documents successful logon attempt to various components on the local computer.
  - This event also indicates "logon type".

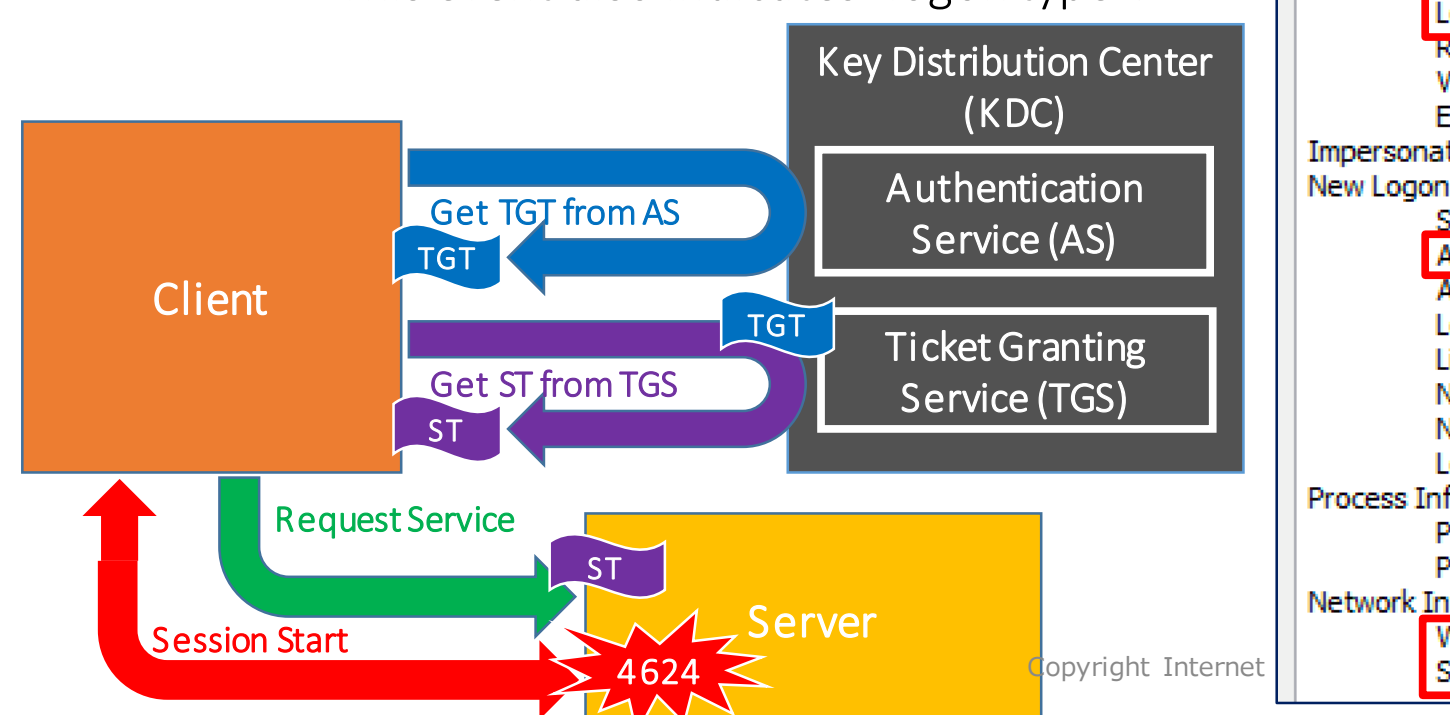

| Date:      | 2/8/2018                                                                      | Source:                                     | Microsoft-Windows-Security-Auditing |
|------------|-------------------------------------------------------------------------------|---------------------------------------------|-------------------------------------|
| Time:      | 2:27:03 PM                                                                    | Category:                                   | Logon                               |
| Type:      | Audit Success                                                                 | Event ID:                                   | 4624                                |
| User:      | N/A                                                                           |                                             |                                     |
| Computer   | r: dient-win10-1.nir                                                          | nja-motors.net                              |                                     |
| Descriptio | on:                                                                           |                                             |                                     |
| An accou   | unt was successfully logg                                                     | ed on.                                      |                                     |
| Subject:   | Security ID:<br>Account Name:<br>Account Domain:<br>Logon ID: 0x:             | S-1-5-18<br>CLIENT-WIN<br>NINJA-MOT(<br>3e7 | 110-1\$<br>DRS                      |
| Logon In   | Logon Type:                                                                   | 10                                          |                                     |
| Impersor   | Restricted Admin Mode<br>Virtual Account:<br>Elevated Token:<br>nation Level: | : No<br>No<br>No<br>Impersonati             | on                                  |
| New Log    | on:<br>Security ID:<br>Account Name:                                          | S-1-5-21-36<br>ninja-rdp                    | 71970501-3975728774-4289435121-3102 |
|            | Account Domain:                                                               |                                             | DRS                                 |
|            | Logon ID: UX.                                                                 | 0x0                                         |                                     |
|            | Network Account Name<br>Network Account Doma                                  | :: -<br>in: -                               |                                     |
|            | Logon GUID:                                                                   | {28CC0EE2-                                  | 3A76-6B76-DFA1-3C1158C32DF4}        |
| Process 1  | Information:                                                                  | 02=0                                        |                                     |
|            | Process ID:<br>Process Name:                                                  | C:\Windows                                  | \Svstem32\svchost.exe               |
| Network    | Information:                                                                  |                                             |                                     |
|            | Workstation Name: CLI<br>Source Network Addres                                | ENT-WIN10-1<br>ss: 192.168.52               | <b>44</b> 14                        |

- What is "logon type"?
  - Interactive (2)
  - Network (3)
  - Batch (4)
  - Service (5)
  - Proxy(6)
  - Unlock (7)
  - NetworkCleartext (8)
  - NewCredentials (9)
  - RemoteInteractive (10)
  - CachedInteractive (11)
  - CachedRemoteInteractive (12)
  - CachedUnlock (13)

https://msdn.microsoft.com/en-us/library/aa394189.aspx

- What is "logon type"?
  - Interactive (2)
    - For Local logon with a user credential.
    - For example, if you sit in front of your PC, press Ctrl+Alt+Del keys, and type your user name and password; the log will be produced when the logon is attempted.
  - Network (3)
    - This is the most generic logon type. This type of logon is used for SSO (Single-Sign-On). You don't need to input any additional credentials if you have already had a rights to use services (E.g. connecting to a file server with SMB).
  - Batch (4)
    - For Task Scheduler and AT.
  - Service (5)
    - For Windows Services.

- What is "logon type"?
  - Unlock (7)
    - For unlocking the screen lock.
  - RemoteInteractive (10)
    - For RDP.
  - CachedInteractive (11)
    - If the machine cannot communicate with the domain controllers and if you have logged on to the machine in the past, this type is logged when you log on in that situation.
      - E.g. If you take your laptop out with you, and log on to the laptop with a domain account offline.
  - CachedRemoteInteractive (12)
    - A similar situation to 11, but logged for RDP.
  - CachedUnlock (13)
    - A similar situation to 11, but logged for unlocking screen.

- There are three "account types" for account/user names logged in Events.
  - User accounts
    - Its just user account. Generally this type of accounts are bind to each person or roll.
  - Computer accounts
    - This account type indicates each host. A name of this account type is terminated with character "\$". For example, "DESKTOP-SHCTJ7L\$" is a name of a computer account.
  - Service accounts
    - Each service account is created to be owner of a certain service. For example, IUSR is the owner of IIS, and krbtgt is the owner of a service that is a part of Key Distribution Center.

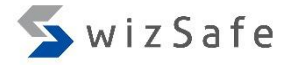

# Remote Logon Events

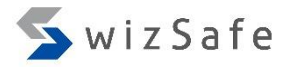

#### Remote Logon Events

- There are a lot of remote logon methods that are used by attackers for Windows.
  - RDP
  - Task Scheduler/AT
  - Powershell Remoting
  - WinRS
  - WMIC
  - PsExec
  - Wmiexec
  - ...

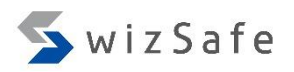

# RDP

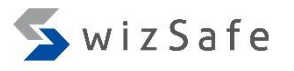

## RDP (1)

- Why this event is important?
  - Attackers sometimes use RDP to logon to remote computers while users are away from clients, or to penetrate servers. So, you should check this event.

#### • Important event IDs

- Security.evtx
  - 4624: An account was successfully logged on.
  - 4648: A logon was attempted using explicit credentials.
  - 4778: A session was reconnected to a Window Station. (Not default)
  - 4779: A session was disconnected from a Window Station. (Not default)
- Microsoft-Windows-TerminalServices-RemoteConnectionManager%4Operational.evtx
  - 1149: User authentication succeeded
  - 21: Remote Desktop Services: Session logon succeeded
  - 24: Remote Desktop Services: Session has been disconnected
  - 25: Remote Desktop Services: Session reconnection succeeded

# RDP (2)

- How can we detect this event?
  - Logon with RDP
    - 4624 (Security.evtx)
      - Description
        - An account was successfully logged on.
      - How can we recognize RDP logon with this ID?
        - Filter with these logon types in this ID.
          - Logon type 10 (RemoteInteractive) or type 12 (CachedRemoteInteractive)
      - Why?
        - RemoteInteractive (10) and CachedRemoteInteractive (12) indicate RDP used clearly because these logon types are dedicated for RDP usage.

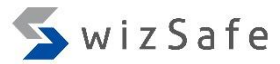

Source:

Category:

Event ID:

Micros

Logon

4648

| RDP | (3) |
|-----|-----|
|-----|-----|

- How can we detect this event?
  - Logon with RDP
    - 4648 (Security.evtx)
      - Description •
        - A logon was attempted using explicit credentials.
      - How can we recognize RDP logon with this ID?
        - Find events with the following conditions.
          - Filter out computer accounts and localhost.
          - Filter out included SPNs or filter with "TERMSERV/".
      - Why?
        - If a user inputs a credential clearly when the user logs on to remote machines with RDP, then this ID is logged at the source machine.
          - But when "Restricted Admin mode" is used, this ID is not logged for the admin accounts.
        - This event ID logs SPNs (Service Principal Name) that indicates service names which a user wants to use. And SPN for RDP is "TERMSERV" or any SPNs are NOT included for RDP and several cases (E.g. local logon).

| Description:                    |                     |
|---------------------------------|---------------------|
| A logon was attempted using exp | olicit credentials. |
| Subject:<br>Security ID:        | S-1-5-18            |
| This message is not re          | elated to RDP       |
| since its SPN indicate          | s the CIFS service. |
| Account Whose Credentials Were  | e Used:             |
| Account Name:                   | ninja-master        |
| Account Domain:                 | NINJA-MOTORS.NE     |
| Logon GUID:                     | {F47280CC-5ADA-(    |

2/8/2018

N/A

2:49:52 PM

Audit Success

Date:

Time:

Type:

User:

Computer:

| Account Domain: | NINJA-MOTORS.NE  |
|-----------------|------------------|
| Logon GUID:     | {F47280CC-5ADA-0 |
| Target Server:  |                  |

dient-win10-1.ninja-motors.net

| - | Target Server Name:     | ad-win2016      |
|---|-------------------------|-----------------|
|   | Additional Information: | cifs/ad-win2016 |
|   |                         |                 |

# RDP (4)

- Let's assume these conditions are given.
  - client-win10-1 (192.168.52.40)
    - Administrator's PC
    - He uses toyoda, ninja-rdp, ninja-master accounts.
  - client-win10-2 (192.168.52.44)
    - Honda's PC
    - He is a general employee and he don't have any admin rights.
    - He uses only this PC and "honda" account.
  - The owner of the "client-win10-1" often use RDP to logon to remote hosts. But not vise versa.
  - Since event ID 4624 is recorded on the target host, which is the destination host when it was logged on from a remote host, let's check "client-win10-1" first to see if there are any logons from a remote host is recorded.

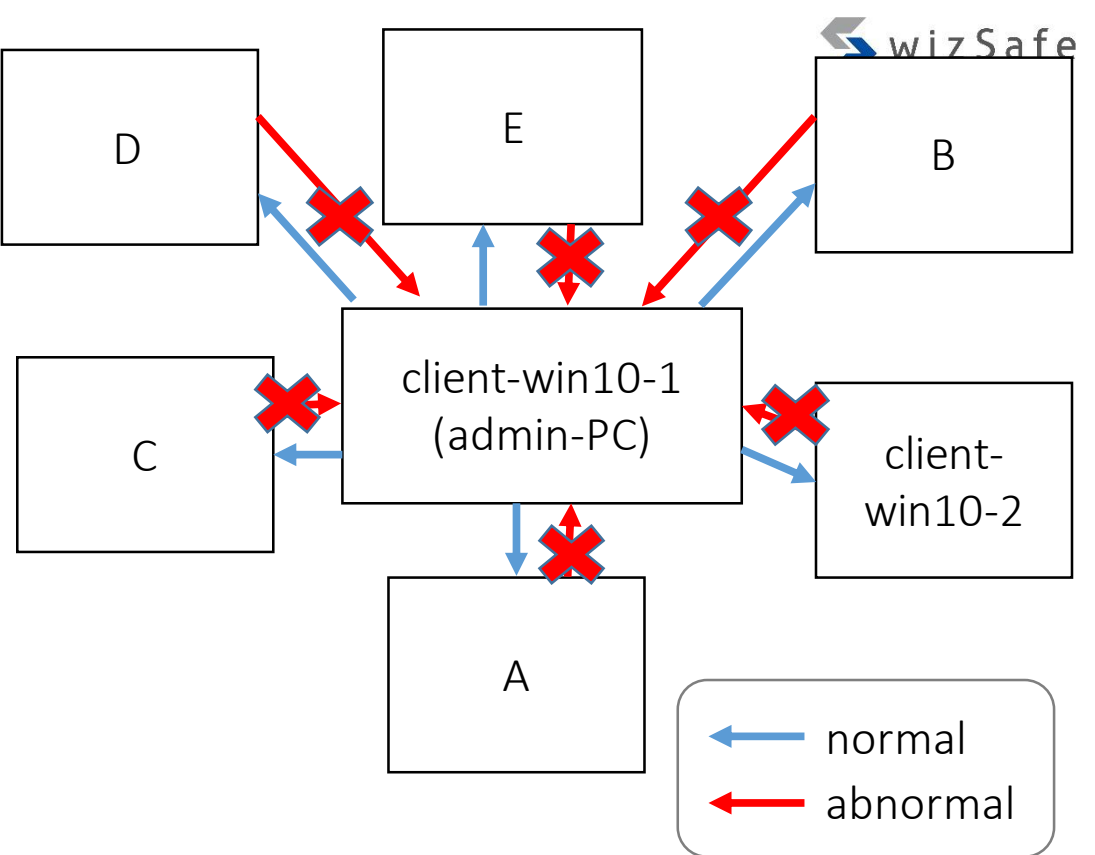

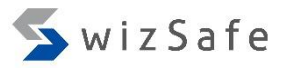

# RDP (5)

- Open the below log with Event Log Explorer.
  - Training\_Materials\EventLogAnalysis\RDP\Win10
    - -1\_Security.evtx
      - Original log file name : Security.evtx

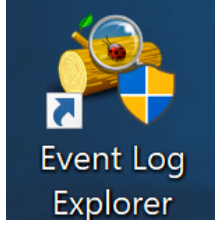

- Notice:
  - You should **drag** the log file **and drop** it to the Event Log Explorer.
  - If you double-click the log file, Event Viewer, which is the Windows' default log viewer, starts instead. The viewer is not capable of complex filtering.

#### Event Log Explorer

Event Log Explorer is running in evaluation mode

Continue evaluation

30 days left

Event Log Evplorer is a commercial software for any use except per (1) Select this option (default) pires 30 days aft\_\_\_\_\_\_

Order Now

#### Free License

Event Log Explorer is free for personal non-commercial use. The license never expires, but you cannot use it with more than 3 co in your home network.

Get FREE License Now

#### 🔵 Enter license key

If you received a license key, you should complete the registration process by entering the key.

🔵 Quit program

(2) Click "OK"

Do not show this dialog at start

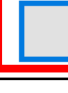

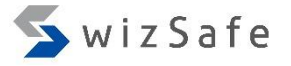

#### RDP (6)

• Click the "Filter Events" button.

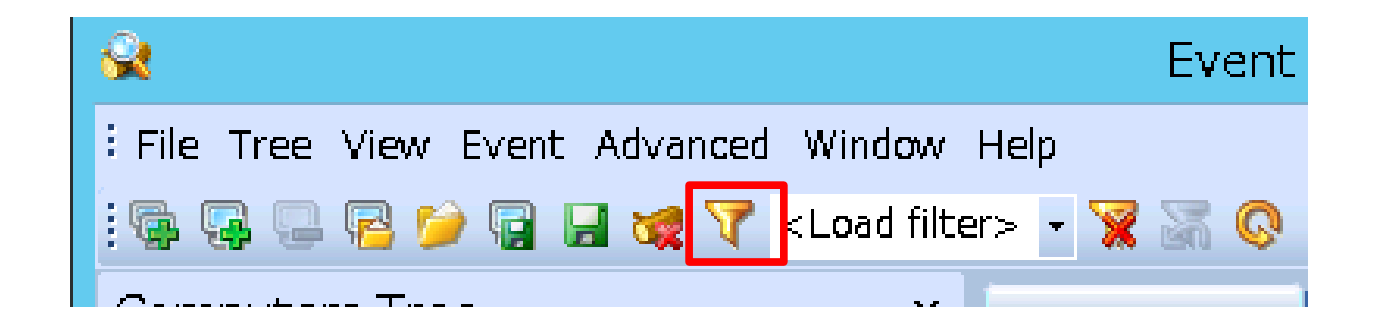

|        | Filter                                                                                                    |                                                   |                    |                            |                                                                                                 | $\times$ | 🤦 wiz Safe |
|--------|----------------------------------------------------------------------------------------------------|---------------------------------------------------|--------------------|----------------------------|-------------------------------------------------------------------------------------------------|----------|------------|
|        | Apply filter to:                                                                                                    | e:F:\first to 2018\e                              | vtx\win10-1\logs\  | Security evty)             |                                                                                                 |          |            |
| RDP (7 | Event log view(s) on you                                                                                                    | choice                                            |                    |                            |                                                                                                 |          |            |
|        | Event types<br>Information<br>Warning<br>Error<br>Critical<br>Audit Success<br>Audit Failure                                       | Source:<br>Category:<br>User:<br>Computer:        |                    |                            | <ul> <li>Exclude</li> <li>Exclude</li> <li>Exclude</li> <li>Exclude</li> <li>Exclude</li> </ul> |          |            |
|        | Event ID(s):<br>4624                                                                                                    |                                                   |                    |                            | Exclude                                                                                         |          |            |
|        | Enter ID numbers and/or ID ranges, separated by comas, use exclamation mark to exclude criteria (e.g. 1-19, 100, 250-450! 10, 255) |                                                   |                    |                            |                                                                                                 |          |            |
|        | Text in description:                                                                                                    |                                                   |                    |                            |                                                                                                 |          |            |
|        | Logon Type:[\t\s]*10[\r\n\s]* L                                                                                                    | ogon Type:[\t\s]*12[                              | [v \n \s]          |                            | RegExp Exclude                                                                                  |          |            |
|        | Filter by description params (fo                                                                                                   | or security event logs                            | , e.g. Object\Obje | ct Name contains elex.exe) |                                                                                                 |          |            |
|        | New condition Delete co                                                                                                    | ndition Clear                                     | list               |                            |                                                                                                 |          |            |
|        | Name                                                                                                    |                                                   | Operator           | Value                      |                                                                                                 |          |            |
|        | (2) Choose "Trainin<br>then click "Open" to<br>Date Time Sepa<br>From: 2/25/2018<br>Display event (1) Click "                      | ng_Materials<br>outton.<br>arately<br>12:00:00 AM | EventLogA          | Analysis\RDP\Sec4          | 4624_rdp.elc",                                                                                  |          | 20         |
|        | Clear Load                                                                                                    | Save                                              |                    |                            | OK Car                                                                                          | ncel     | 28         |

|        | Filter                                                                                                    | × 🛛 💊 wiz Safe |
|--------|----------------------------------------------------------------------------------------------------|----------------|
| RDP () | Apply filter to:<br>Active event log view (File: E:\first_tc_2018\evtx\win10-1\Logs\Security.evtx) Event log view(s) on your choice                                                                                                    |                |
| RUP (  | Event types       Source: <ul> <li>Information</li> <li>Category:</li> <li>Exclude</li> </ul> Ø Warning       Category: <ul> <li>Exclude</li> <li>Critical</li> <li>User:</li> <li>Critical</li> <li>Computer:</li> <li>Exclude</li> </ul> If ther with Event ID 4624.       Exclude         Event ID(s): <ul> <li>4624</li> <li>Exclude</li> </ul> Text in description:       Filter with logon type 10 or 12.         Text in description:       Filter with logon type: [lt/s]*12[l'\n/s]         Iogon Type: [lt/s]*10[v'n/s]*[Logon Type: [lt/s]*12[l'\n/s]       RegExp         Exclude       Filter by description params (for security event logs, e.g. Object/Object Name contains elex.exe)       Exclude         Name       Operator       Value         Date       Time       Separately       Exclude         From:       2/25/2018 * 12:00:00 AM * To:       2/25/2018 * 12:00:00 AM * Exclude         Display event for the last <ul> <li>thous</li> <li>thous</li> <li>thous</li> <li>thous</li> </ul> | 29             |
|        | Clear Load Save OK Cancel                                                                                                    |                |

## RDP (9)

- How To Analyze
  - Logon with RDP

| EventID | Log Location  | Logged Host   | Where You Should Look                         | What You Get                          |
|---------|---------------|---------------|-----------------------------------------------|---------------------------------------|
| 4624    | Security.evtx | Destination   | Date, Time                                    | Date/Time around RDP used             |
|         |               | (remote host) | Computer Name                                 | Destination computer name             |
|         |               |               | New Logon\Security ID                         | Logon user's SID                      |
|         |               |               | New Logon\Account Name                        | Logon user's account name             |
|         |               |               | New Logon Logon ID                            | An ID to combine with 4648 and others |
|         |               |               | New Logon\Logon GUID                          | An ID to combine with 4769            |
|         |               |               | Network Information\Source Network<br>Address | Source IP address                     |

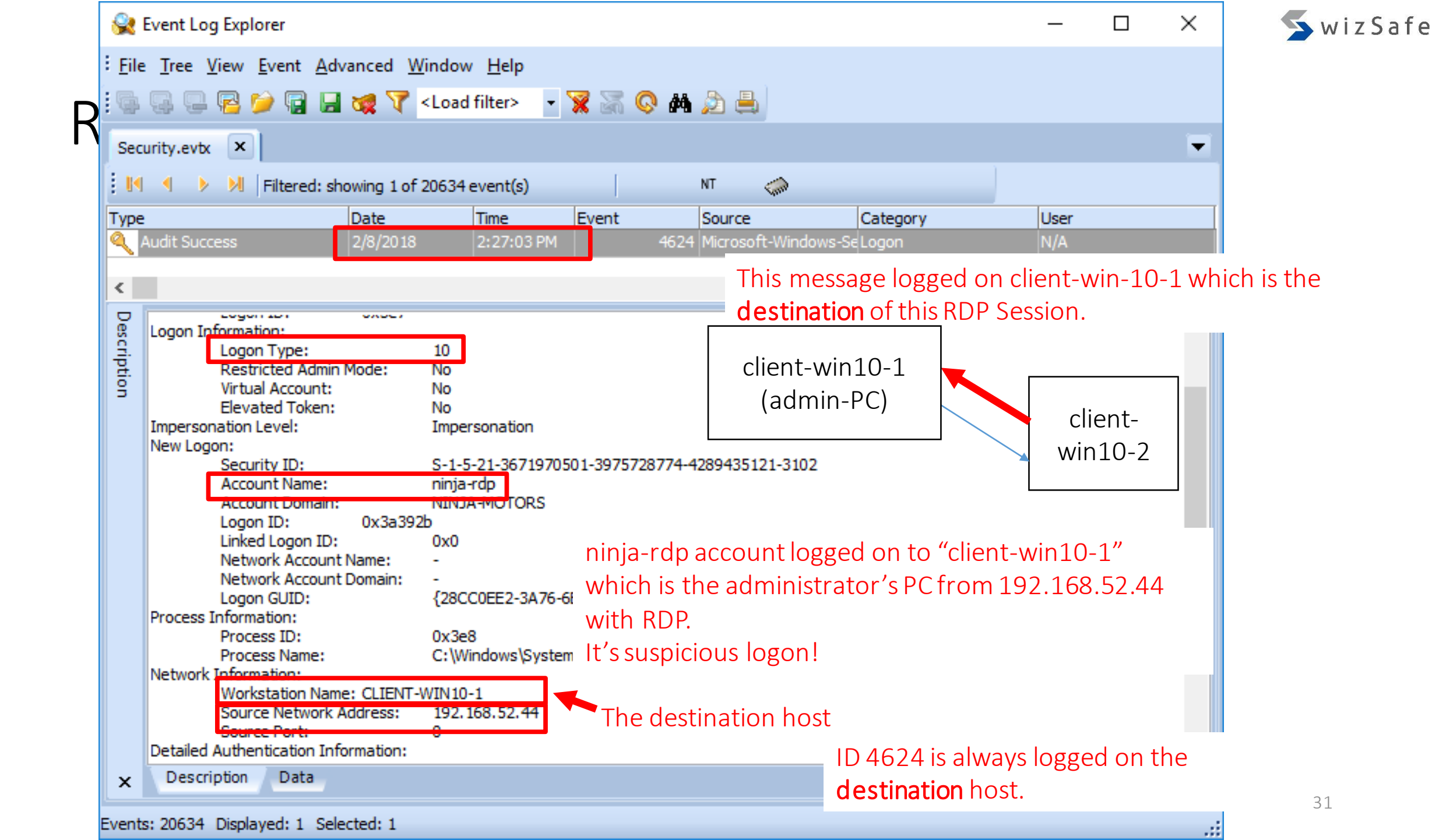

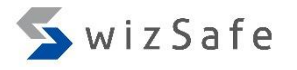

#### RDP (11)

- If the attackers do not use RestrictedAdmin mode when they logon to remote servers, event ID 4648 is logged on the both source and destination hosts because they need to input a credential to use RDP. Let's check this.
- Open the below log with Event Log Explorer, and click "Filter Events" button.
  - Training\_Materials\EventLogAnalysis\RDP\Win10-2\_Security.evtx
    - Original log file name : Security.evtx

Notice:

You should **drag** the log file **and drop** it to the Event Log Explorer.

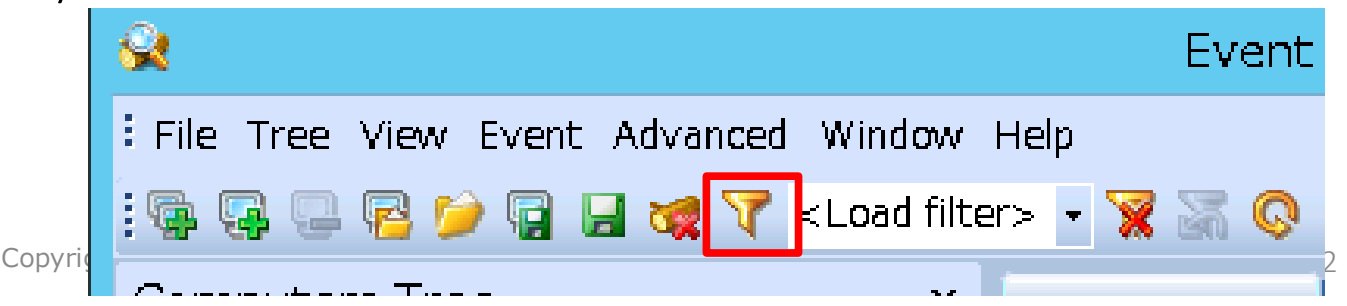

|       | Filter                              |                       |                          |                                 |                       | $\times$ | 🔦 wiz Safe |
|-------|-------------------------------------|-----------------------|--------------------------|---------------------------------|-----------------------|----------|------------|
|       | Apply filter to:                    |                       |                          |                                 |                       |          | —          |
| /     | Active event log view (File         | e: C:\Users\taro\Des  | top\Artifacts\evtx\remot | e_logon\RDP\W                   |                       |          |            |
| RDP ( | Event log view(s) on your           | choice                |                          |                                 |                       |          |            |
|       | Event types                         | Saurca                |                          |                                 |                       |          |            |
|       | ✓ Information                       | Source:               |                          |                                 | Exclude               |          |            |
|       | ✓ Warning                           | Category:             |                          |                                 | ✓ Exclude             |          |            |
|       | Error                               |                       |                          |                                 |                       |          |            |
|       | Critical                            | User:                 |                          |                                 | ✓ Exclude             |          |            |
|       | Audit Success                       | Computer:             |                          |                                 | ✓ Exclude             |          |            |
|       | Audit Failure                       |                       |                          |                                 |                       |          |            |
|       | Event ID(s):                        | -                     |                          |                                 |                       |          |            |
|       | 4648                                |                       |                          |                                 | Exclude               |          |            |
|       | Enter ID numbers and/or ID rang     | es, separated by con  | as, use exclamation mar  | k to exclude criteria (e.g. 1-1 | 9,100,250-450!10,255) |          |            |
|       | Text in description:                |                       |                          |                                 |                       |          |            |
|       |                                     |                       |                          | Re                              | egExp Exclude         |          |            |
|       | - Filter by description params (for | r security event logs | e.g. Object\Object Nam   | e contains elex.exe)            |                       |          |            |
|       | New condition Delete co             | ndition Clear         | st                       |                                 |                       |          |            |
|       | Name                                |                       | Operator Value           | 2                               |                       |          |            |
|       | Target Server \Target Server Na     | me                    | Not equal local          | nost                            |                       |          |            |
|       | Account Whose Credentials Wer       | e Used\Account Nam    | Does not contain \$      |                                 |                       |          |            |
|       | Target Server \Additional Inform    | ation                 | Does not contain /       |                                 |                       |          |            |
|       | (2) Choose "Trainin                 | a Materials           | Eventl og Analy          | cic\RDD\Coc/AA                  | rdn src elc"          |          |            |
|       |                                     |                       | LVEILLOGAHaly            |                                 |                       |          |            |
|       | then click Open" c                  | outton.               |                          |                                 |                       |          |            |
|       | (1) Clic                            | k"load" hut           | on                       |                                 |                       |          |            |
|       | Display event for the CIC           |                       | Exclu                    | de                              |                       |          |            |
|       | Clear Load                          | Save                  |                          |                                 | OK Car                | ncel     | 33         |

|       | Filter                                                                                                    |                                             |                                                          | ×                                                                                                    | 🔨 wiz Safe |
|-------|----------------------------------------------------------------------------------------------------|---------------------------------------------|----------------------------------------------------------|----------------------------------------------------------------------------------------------------|------------|
|       | Apply filter to:                                                                                                    |                                             |                                                          |                                                                                                    |            |
| RUD ( | Active event log view (File<br>Event log view(s) on your                                                                                                    |                                             |                                                          |                                                                                                    |            |
|       | Event types<br>Information<br>Warning<br>Error<br>Critical<br>Filter with the even<br>Event ID(s):<br>4648<br>Enter ID numbers and/or ID range                             | Source:<br>Category:<br>User:<br>t ID 4648. | mas, use exclamation mark to exclude criteria (e.g. 1-19 | <ul> <li>Exclude</li> <li>Exclude</li> <li>Exclude</li> <li>Exclude</li> <li>Exclude</li> <li>Exclude</li> <li>100,250-450! 10,255)</li> </ul> |            |
|       | Text in description:                                                                                                    |                                             | Re                                                       | egExp Exclude                                                                                                    |            |
|       | Filter by description params (for<br>New condition Delete cor                                                                                                    | Filter out                                  | localhost, computer accounts an                          | nd SPNs.                                                                                                    | ]          |
|       | Name Target Server \Target Server Name Account Whose Credentials Were Target Server \Additional Information Da Some kinds of From: "TERMSRV". Display event for the last 0 |                                             |                                                          |                                                                                                    |            |
|       | Clear Load                                                                                                    | Save                                        |                                                          | OK Cancel                                                                                                    | 34         |

## RDP (14)

#### • How To Analyze

| EventID | Log Location  | Logged Host | Where You Should Look                               | What You Get                       |
|---------|---------------|-------------|-----------------------------------------------------|------------------------------------|
| 4648    | Security.evtx | Source      | Date, Time                                          | Date/Time around RDP used          |
|         |               |             | Computer Name                                       | Source computer name               |
|         |               |             | Subject\Security ID                                 | SID of RDP used                    |
|         |               |             | Subject\Account Name                                | User name of RDP used              |
|         |               |             | Target Server\Target Server Name                    | Destination computer name          |
|         |               |             | Account Whose Credentials Were<br>Used\Account Name | Logon user name of the remote host |
|         |               | Destination | Date, Time                                          | Date/Time around RDP used          |
|         |               |             | Computer Name                                       | Destination computer name          |
|         |               |             | Account Whose Credentials Were<br>Used\Account Name | Logon user name of the remote host |
|         |               |             | Network Information\Source Network<br>Address       | Source IP address                  |

|   | <u> </u> E   | vent Log Explorer                      |                             |                  |                      |                        | _               | $\Box$ ×   | wizSafe     |
|---|--------------|----------------------------------------|-----------------------------|------------------|----------------------|------------------------|-----------------|------------|-------------|
| 1 | <u>F</u> ile | <u>Tree View Event</u> Advanced V      | <u>/</u> indow <u>H</u> elp |                  |                      |                        |                 |            |             |
|   | <b>Q</b>     | 🖓 📮 🔁 💓 🗟 🔙 🐙 🏹                        | <load filter=""></load>     | - 🕱 🛣            | 📀 M 🙇 📇              |                        |                 |            |             |
|   | Win:         | 10-2_Security.evtx ×                   |                             |                  |                      |                        |                 | -          |             |
| ľ |              | Filtered: showing 4 of                 | 13672 event(s               | )                | NT 🥋                 |                        |                 |            |             |
|   | Туре         | Date                                   | Time                        | Event            | Source               | Category               | User            | ^          |             |
|   | م 🍳          | udit Success 2/8/2018                  | 2:27:0                      | ) PM             | 4648 Microsoft-Windo | ows-Se Logon           | N/A             |            |             |
|   | <u> </u>     | udit Success 2/8/2018                  | 2:26:5                      | 5 PM             | 4648 Microsoft-Windo | ws-SeLogon             | N/A             | ~          |             |
|   | ٦,           |                                        | I                           | 1                | · - ·                |                        |                 | >          |             |
|   | Pe           | A logon was attempted using explicit o | redentials.                 |                  | client-win1          | 0-1                    |                 | ^          |             |
|   | scrip        | Subject:                               | 0.1.5.01.003                | 1070501 20757    | (admin-P             | C)                     |                 |            |             |
|   | tio          | Account Name:                          | honda                       | 19/0201-29/2/    | 2877 (0.0111111      |                        | client-         |            |             |
|   | 2            | Account Domain:                        | NINJA-MOTO                  | RS               |                      |                        | win10-2         |            |             |
|   |              | Logon GUID: 0x2C200                    | {00000000-0                 | 000-0000-0000    | -00000000000}        |                        |                 |            |             |
|   |              | Account Whose Credentials Were Use     | d:                          |                  | Th                   | is message log         | ged on client-۱ | win-10-2 w | hich is the |
|   |              | Account Name:<br>Account Domain:       | ninja-rop<br>NINJA-MOTO     | RS               | SO                   | <b>urce</b> of this RD | P Session.      |            |             |
|   |              | Logon GUID:                            | {00000000-0                 | 000-0000-0000    | -00000000000}        |                        |                 |            |             |
|   |              | Target Server:<br>Target Server Name:  | client-win10-               | I.ninia-motors.n | et                   |                        |                 |            |             |
|   |              | Additional Information:                | client-win10-               | 1.ninja-motors.n | iet                  |                        |                 |            |             |
|   |              | Process Information:<br>Process ID:    | 0v2a0                       | he attacke       | rs have already h    | ad honda's cre         | dential         |            |             |
|   |              | Process Name:                          | C:\Windov                   | nd ninia r       | dp's crodential Au   | ad those moved         |                 |            |             |
|   |              | Network Information:                   | c                           | mu mija-ru       | ap screuential. Al   | The they moved         | I laterally     |            |             |
|   |              | Description Determined                 | t                           | o "client-w      | INTO-T. WITH KDP     |                        |                 | ×          |             |
|   | x            | Description Data                       |                             |                  |                      |                        |                 |            | 2.6         |
| E | vents        | : 13672 Displayed: 4 Selected: 1       |                             |                  |                      |                        |                 | .:         | 36          |
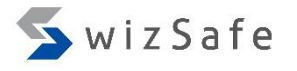

# RDP (16)

- We found "honda" account logged on to ninja-rdp@client-win10-1 (192.168.52.40) from client-win10-2 (192.168.52.44) with RDP.
- It is a suspicious logon because 192.168.52.40 is the system administrator's PC, and Honda, who is a general employee, does not own that PC. And, he cannot know the credential of the "ninja-rdp" account, which is an administrative account.

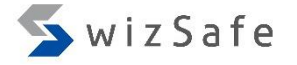

# Task Scheduler/AT Events

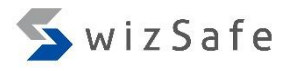

### Task Scheduler/AT Events (1)

- Why is this event important?
  - Attackers often use Task Scheduler and AT to execute commands on remote computers in lateral movement phase. So you should check this event.
- Important event IDs
  - Security.evtx
    - 4624: An account was successfully logged on.
  - Microsoft-Windows-TaskScheduler%4Operational.evtx
    - 100: Task started
    - 102: Task completed
    - 106: Task registered
    - 107: Task triggered on scheduler
    - 110: Task triggered by user

- 129: Created Task Process (Launched)
- 140: Task updated
- 141: Task deleted
- 200: Action Started
- 325: Launch request queued

# Task Scheduler/AT Events (2)

- How can we detect this event?
  - 106 (Microsoft-Windows-TaskScheduler%40perational.evtx)
    - Description
      - Task registered
    - How can we recognize Task Scheduler/AT with this ID?
      - This ID is dedicated for task registration.
      - And 4624 with logon type 3 (Security.evtx) is logged at the same time if the task is registered from remote hosts. You can get the source address information by combining with date/time and the user name of these logs.
  - 4624 (Secuirty.evtx)
    - How can we recognize Task Scheduler/AT with this ID?
      - We can filter with logon type 4 with this ID to get tasks triggered and those dates.

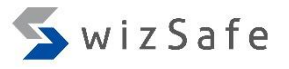

#### Task Scheduler/AT Events (3)

- Let's assume this condition is given.
  - We have already known attackers moved laterally around 25<sup>th</sup> February 2018 from forensic analysis so far.
  - So we should look for registrations of tasks around that time at first.
- Open the below log with Event Log Explorer, and click "Filter Events" button.
  - Training\_Materials\EventLogAnalysis\TaskSched\Win10-2\_TaskSchedOpe.evtx
    - Original log name: Microsoft-Windows-TaskScheduler%4Operational.evtx

Notice:

You should **drag** the log file **and drop** it to the Event Log Explorer.

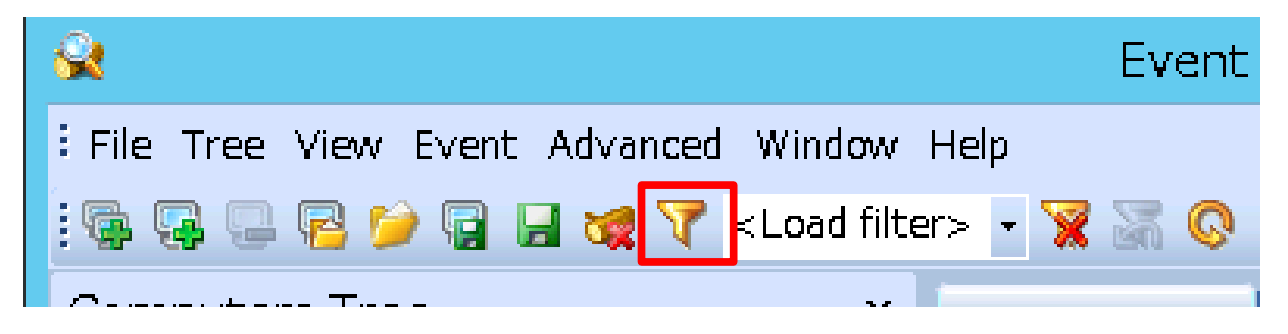

|         | Filter                                                                                                    |                                                           |                    |                                    |                                                                                                    | × 🖌 🖌 wizSafe |
|---------|----------------------------------------------------------------------------------------------------|-----------------------------------------------------------|--------------------|------------------------------------|----------------------------------------------------------------------------------------------------|---------------|
| Tack Sr | Apply filter to:                                                                                                    |                                                           |                    |                                    |                                                                                                    |               |
|         | Event types Information Warning Error Critical Audit Success Filter with Event ID(s): 106 Enter ID numbers and/or Text in description: Filter by description par | Source:<br>Category:<br>User:<br>Computer:<br>ent ID 106. | e.g. Object\Object | n mark to exclude criteria (e.g. 1 | Exclude<br>Exclude<br>Exclude<br>Exclude<br>Exclude<br>Exclude<br>Exclude<br>Exclude<br>Exclude<br>Exclude<br>Exclude |               |
|         | New condition De                                                                                                    | elete condition Clear I                                   | ist                |                                    |                                                                                                    |               |
|         | Name                                                                                                    | 1                                                         | Operator           | Value                              |                                                                                                    |               |
|         | Date Time<br>From: 2/13/2018<br>Display event for the last                                                                                                    | Separately<br>12:00:00 AM                                 | To: 2/13/2         | 018 🗐 🔻 12:00:00 AM 🚔              | Exclude<br>OK Cancel                                                                                                  | 43            |

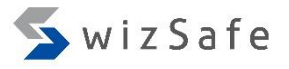

# Task Scheduler/AT Events (5)

| EventID | Log Location  | Logged Host                  | Where You Should Look                         | What You Get                          |
|---------|---------------|------------------------------|-----------------------------------------------|---------------------------------------|
| 106     | *1            | Destination<br>(remote host) | Date, Time                                    | Date/Time around Task Scheduler used  |
|         |               |                              | Computer Name                                 | Destination computer name             |
|         |               |                              | User                                          | User name or SID of task registered   |
|         |               |                              | Task                                          | Task name                             |
| 4624    | Security.evtx | Destination<br>(remote host) | Date, Time                                    | Date/Time around Task Scheduler used  |
|         |               |                              | Computer Name                                 | Destination computer name             |
|         |               |                              | New Logon\Security ID                         | Logon user's SID                      |
|         |               |                              | New Logon\Account Name                        | Logon user's account name             |
|         |               |                              | New Logon Logon ID                            | An ID to combine with 4648 and others |
|         |               |                              | New Logon \Logon GUID                         | An ID to combine with 4769            |
|         |               |                              | Network Information\Source Network<br>Address | Source IP address                     |

### Task Scheduler/AT Events (6)

| Win10-2_TaskSchedOpe.evtx ×                                                  |            |            |     |                            |                 |         |                    |  |  |  |
|------------------------------------------------------------------------------|------------|------------|-----|----------------------------|-----------------|---------|--------------------|--|--|--|
| I Sitered chewing 0 of 2210 event(s) NT                                      |            |            |     |                            |                 |         |                    |  |  |  |
| Туре                                                                         | Registered | event date | S   | Source                     | Category        | User    | Computer           |  |  |  |
| Information                                                                  | 2/25/2018  | 9:06:55 PM | 106 | Microsoft-Windows-Ta       | Task registered | \SYSTEM | dient-win 10-2.nir |  |  |  |
| <ol> <li>Information</li> </ol>                                              | 2/7/2018   | 9:03:03 PM | 106 | Microsoft-Windows-Ta       | Task registered | \SYSTEM | client-win10-2.nir |  |  |  |
| · T_6                                                                        | 010010     | 0.00.E4 AM | 100 | ал А нал. J <del>т</del> . | ÷               | ICVOTTM |                    |  |  |  |
| User "NINJA-MOTORS\ninja-master" registered Task Scheduler task "\task_name" |            |            |     |                            |                 |         |                    |  |  |  |

User's name or SID

Task name If the AT is used, task name is always "\At\*". "\*" means a number.

Now, you can check whether legitimate tasks or not.

# Task Scheduler/AT Events (7)

- We got date/time, task name and registered user name from 106.
  - But where did this user register this task from?
    - If the task is registered from the remote host, then you can find 4624 type 3 log.
    - If the task is registered locally, 4624 type 3 message is not logged at the same time.

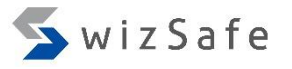

#### Task Scheduler/AT Events (8)

- Let's find the ID 4624 with logon type 3 logs, which is logged at the same time with the ID 106 we confirmed before.
- Open the log below with Event Log Explorer, and click "Filter Events" button.
  - Training\_Materials\EventLogAnalysis\TaskSched\Win10-2\_Security.evtx
    - Original log name: Security.evtx

Notice:

You should **drag** the log file **and drop** it to the Event Log Explorer.

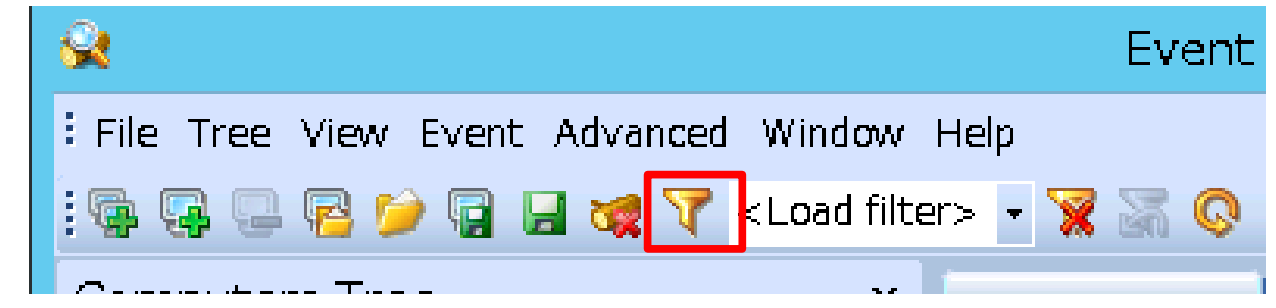

|      | Filter                                                                                                    |                                                                    |                                                   |                         |                 | ×                                        |
|------|----------------------------------------------------------------------------------------------------|--------------------------------------------------------------------|---------------------------------------------------|-------------------------|-----------------|------------------------------------------|
|      | Apply filter to:                                                                                                    |                                                                    |                                                   |                         |                 |                                          |
| Task | Active event log view (File:<br>Event log view(s) on your d                                                                                                    | C: \Users \ttaro \Desk<br>hoice                                    | op\EventLogAnalysis\RI                            | DP\Win10-2_Se           |                 |                                          |
|      | Event types<br>Information<br>Warning<br>Error<br>Critical<br>Audit Success<br>Audit Failure                                                                                                    | Source:                                                            |                                                   |                         | ><br>><br>>     | Exclude<br>Exclude<br>Exclude<br>Exclude |
|      | Event ID(s):<br>4624<br>Enter ID numbers and/or ID ranges<br>Text in description:<br>Logon Type:[\t\s]*3[\r\n\s]*<br>Filter by description params (for some condition)<br>New condition Delete condition | s, separated by coma<br>security event logs, o<br>lition Clear lis | g, use exclamation mark<br>.g. Object\Object Name | to exclude criteria (e. | .g. 1-19,100,25 | Exclude<br>i0-450! 10,255)               |

(2) Choose "Training\_Materials\EventLogAnalysis\TaskSched\Sec4624\_type3\_Feb25\_9PM.elc", then click "Open" button.

| Date         | ✓ Time Sept      | arately    |           |              |                    |        |         |        |
|--------------|------------------|------------|-----------|--------------|--------------------|--------|---------|--------|
| From:        | 2/25/2018        | 9:00:00 PM | 🛨 To:     | 2/25/2018    |                    | ▲<br>▼ | Exclude |        |
| Display even | t for the (1) Cl | ick "Load" | 'button.  | Exd          | ude                |        |         |        |
| Clear        | Load             | Save       | Copyright | Internet Ini | tiative Japan Inc. |        | ОК      | Cancel |

SwizSafe

|        | Filter                                  |             |                  |                         |          | ×       | Swiz Safe |
|--------|-----------------------------------------|-------------|------------------|-------------------------|----------|---------|-----------|
|        | Apply filter to:                        |             |                  |                         |          |         | _         |
| I      | Active event log view (File)            |             |                  |                         |          |         |           |
| lask S | O Event log view(s) on your             |             |                  |                         |          |         |           |
|        | Event types                             | Sources     |                  |                         |          | ivelude |           |
|        | ✓ Information                           | bource.     |                  |                         |          | Xuuue   |           |
|        | Warning                                 | Category:   |                  |                         | ✓ E      | xclude  |           |
|        | Critical                                | User:       |                  |                         | ✓ □ E    | ixdude  |           |
|        | Audit Success                           | Computer:   |                  |                         | ✓ E      | xdude   |           |
|        | Filter with the ever                    | nt ID 4624. |                  |                         |          |         |           |
|        | Event ID(s):                            |             |                  |                         |          |         |           |
|        | 4624<br>Enter ID numbers and/or ID rand | xclude      |                  |                         |          |         |           |
|        | Text in description:                    |             |                  |                         |          |         |           |
|        | Logon Type:[\t\s]*3[\r\n\s]*            | Filter with | logon type       | e 3                     | RegExp E | xclude  |           |
|        | Eilter by description params (fr        |             |                  |                         |          |         |           |
|        | New condition Delete co                 |             |                  |                         |          |         |           |
|        | Name                                    |             | Operator         | Value                   |          |         |           |
|        |                                         |             |                  |                         |          |         |           |
|        |                                         | /20100 DNA+ | - 10 DNA         |                         |          |         |           |
|        | Fliter with Feb/25,                     | /20189PM t  | D TO NM          |                         |          |         |           |
|        | 🗆 🗹 Date 🗹 Time 🗌 Sepa                  | arately     |                  |                         |          |         |           |
|        | From: 2/25/2018                         | 9:00:00 PM  | To: 2/25/        | 2018 🗐 🔻 10:00:00 PM    | Exclud   | le      |           |
|        | Display event for the last 0            |             |                  |                         |          |         |           |
|        | Clear Load                              | Save        | oyright Internet | t Initiative Japan Inc. | ОК       | Cancel  | 49        |

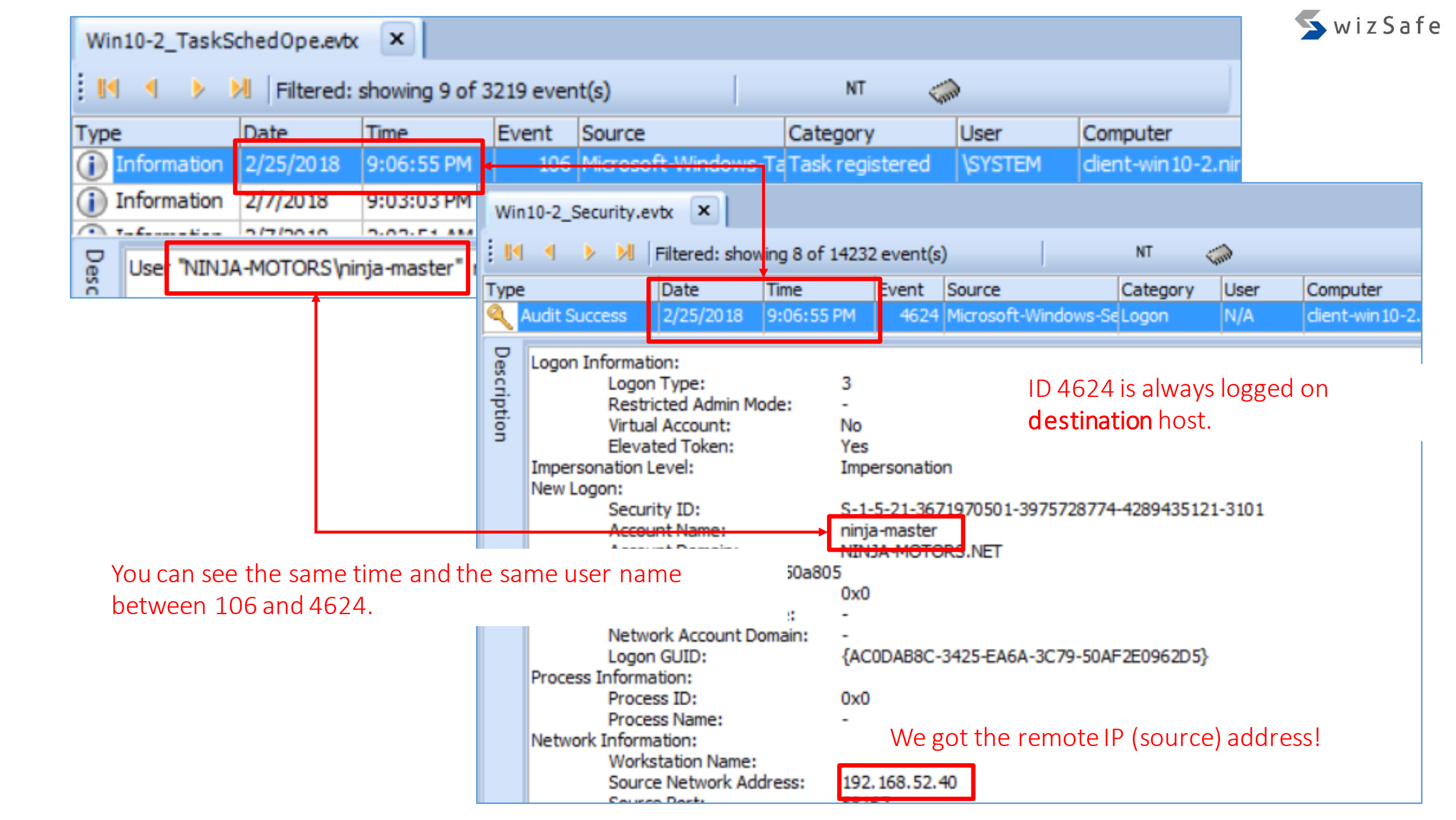

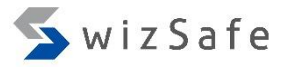

#### Task Scheduler/AT Events (12)

- We confirmed "ninja-master" registered the task named "task\_name" from 192.168.52.40 at 9:06:55 PM on 25th Feb.
- What process is executed?
- And how many times were this command executed?
- You should see the below log again!
  - Artifacts\evtx\remote\_logon\TaskSched\Win10-2\_TaskSchedOpe.evtx

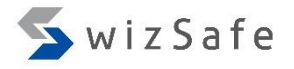

#### Task Scheduler/AT Events (13)

- We should see the IDs below.
  - 107: Task triggered on scheduler
    - We can get execution times by counting this logs.
  - 110: Task triggered by user
    - We can get execution times by counting this logs.
  - 200: Action Started
    - We can see the execution file name.

|         | Filter                                                                                                    | ×                                                          | 🥿 wiz Safe |
|---------|----------------------------------------------------------------------------------------------------|------------------------------------------------------------|------------|
| Task So | Apply filter to:<br>Active event log view (File: C:\Users\taro\Desktop\Artifacts\evtx\remote_logon\TaskScl<br>Event log view(s) on your choice                                                                                                    |                                                            |            |
|         | Event types       Source:         ✓ Information       Category:         ✓ Warning       Category:         ✓ Error       User:         ✓ Critical       ✓         ✓ Audit Success       Computer:         Filter with Event ID 107, 110 and 200.         Event ID(s):         107,110,200         Enter ID numbers and/or ID ranges, separated by comas, use exclamation mark to exclude criteria (e.g. 1-19, 100,250-450         Text in description         Filter with the task name "\task_name".         [\task_name]         Filter by description params (for security event logs, e.g. Object\Object Name contains elex.exe) | xclude<br>xclude<br>xclude<br>xclude<br>!10,255)<br>xclude |            |
|         |                                                                                                    |                                                            |            |
|         | Name Operator Value                                                                                                    |                                                            |            |
|         | Date Time Separately<br>From: 3/ 2/2018 12:00:00 AM To: 3/ 2/2018 12:00:00 AM C Exclude<br>Display event for the last 0 days 0 hours Exclude                                                                                                    | e                                                          | 53         |
|         | Ucar Load Save OK                                                                                                    | Cancer                                                     |            |

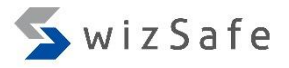

# Task Scheduler/AT Events (15)

| EventID | Log Location | Logged Host                  | Where You Should Look | What You Get                         |
|---------|--------------|------------------------------|-----------------------|--------------------------------------|
| 200     | *1           | Destination                  | Date, Time            | Date/Time around Task Scheduler used |
|         |              | (remote host)                | Computer Name         | Destination computer name            |
|         |              |                              | action                | Execution file name                  |
|         |              |                              | task                  | Task name                            |
| 107     | *1           | Destination<br>(remote host) | Date, Time            | Date/Time around Task Scheduler used |
|         |              |                              | Computer Name         | Destination computer name            |
|         |              |                              | This event ID         | Task triggered on scheduler          |
| 110     | *1           | Destination                  | Date, Time            | Date/Time around Task Scheduler used |
|         |              | (remote host)                | Computer Name         | Destination computer name            |
|         |              |                              | This event ID         | Task triggered by user               |
|         |              |                              | user                  | User name which task triggered       |

| 😪 Event Log Explorer                                                                            |                | _       |              | × <sup>Sa</sup> |  |  |  |  |  |
|-------------------------------------------------------------------------------------------------|----------------|---------|--------------|-----------------|--|--|--|--|--|
| <u>File Tree View Event Advanced Window H</u> elp                                               |                |         |              |                 |  |  |  |  |  |
| 👒 🖫 🖳 📔 🎾 🔚 🦋 🍞 <load filter=""> 🕞 🎇 🖏 🔇 🆓 🍰 🚔</load>                                           |                |         |              |                 |  |  |  |  |  |
| Win10-2_TaskSchedOpe.evtx ×                                                                     |                |         |              |                 |  |  |  |  |  |
| I Filtered: showing 4 of 3219 event(s) NT                                                       |                |         |              |                 |  |  |  |  |  |
| Type Date Time Event Source Category                                                            | User           | Compu   | ter          |                 |  |  |  |  |  |
| Information 2/25/2018 0:08:01 PM 107 Microsoft-Windows-Ta Task triggered on scheduler           | <b>\SYSTEM</b> | dient-v | vin 10-2. ni | inja-mo         |  |  |  |  |  |
| The task was executed :10 PM 110 Microsoft-Windows-Ta Task triggered by user                    | \SYSTEM        | dient-v | vin 10-2. ni | inja-mo         |  |  |  |  |  |
| three times. :02 Pt 200 Microsoft-Windows-Ta Action started                                     | \SYSTEM        | dient-v | vin 10-2. ni | inja-mo         |  |  |  |  |  |
| Information 2/25/2018 9:07:02 PM 107 Microsoft-Windows-Ta Task triggered on scheduler           | \SYSTEM        | dient-v | vin 10-2. ni | inja-mo         |  |  |  |  |  |
| <                                                                                               |                |         |              | >               |  |  |  |  |  |
| Task Scheduler launched action "C:\Windows\system32\cmd.EXE" in instance "{E5E840A2-B80E-49E1-8 | AC9-131E3D     | 85CAE9} | of task      |                 |  |  |  |  |  |
| Execution file was found in the ID 2001                                                         |                |         |              |                 |  |  |  |  |  |
|                                                                                                 |                |         |              |                 |  |  |  |  |  |
|                                                                                                 |                |         |              |                 |  |  |  |  |  |
|                                                                                                 |                |         |              |                 |  |  |  |  |  |
|                                                                                                 |                |         |              |                 |  |  |  |  |  |
| Description Data                                                                                |                |         |              |                 |  |  |  |  |  |
| X Description Data                                                                              |                |         |              |                 |  |  |  |  |  |
| vents: 3219 Displayed: 4 Selected: 1                                                            |                |         |              | .:              |  |  |  |  |  |

## Task Scheduler/AT Events (17)

- We confirmed "ninja-master" registered the "task\_name" task from 192.168.52.40 on February 25, 2018 at 21:06:55.
  - "cmd.exe" was executed three times in the task.

# Task Scheduler/AT Events (18)

- We can also find Task Scheduler/AT events with 4624, logon type 4 in "Security.evtx".
  - Type 4 means "Batch".
  - This logon type is dedicated for Task Scheduler/AT.
  - It logs every task trigger and launch requests.

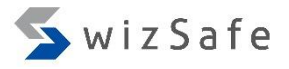

# Task Scheduler/AT Events (19)

| EventID | Log Location  | Logged Host          | Where You Should Look      | What You Get                          |  |
|---------|---------------|----------------------|----------------------------|---------------------------------------|--|
| 4624    | Security.evtx | Destination          | Date, Time                 | Date/Time around Task Scheduler used  |  |
|         | (re           | (remote host)        | Computer Name              | Destination computer name             |  |
|         |               |                      | New Logon\Security ID      | Logon user's SID                      |  |
|         |               |                      | New Logon\Account Name     | Logon user's account name             |  |
|         |               |                      | New Logon\Logon ID         | An ID to combine with 4648 and others |  |
|         |               | New Logon\Logon GUID | An ID to combine with 4769 |                                       |  |

|        | Win         | 10-2_Security.e                                                                                                    | vtx ×                                                                                                    |                                                                                                    |                                                                                                    |                                                                                   |                           |        |                                | Swiz Safe |
|--------|-------------|----------------------------------------------------------------------------------------------------|----------------------------------------------------------------------------------------------------|----------------------------------------------------------------------------------------------------|----------------------------------------------------------------------------------------------------|-----------------------------------------------------------------------------------|---------------------------|--------|--------------------------------|-----------|
|        |             | < > N                                                                                                    | Filtered: show                                                                                                    | wing 4 of 1423                                                                                                    | 2 event(s)                                                                                                    |                                                                                   | NT 🤇                      | (and   |                                | _         |
|        | Туре        |                                                                                                    | Date                                                                                                    | Time                                                                                                    | Event                                                                                                    | Source                                                                            | Category                  | User   | Computer                       | Γ         |
| Tack Q | ۹ ۱         | udit Success                                                                                                    | 2/25/2018                                                                                                    | 9:08:00 PM                                                                                                    | 4624                                                                                                    | licrosoft-Windows-S                                                               | e Logon                   | N/A    | dient-win10-2.ninja-motors.r   |           |
| Iask J |             | udit Success                                                                                                    | 2/25/2018                                                                                                    | 9:07:16 PM                                                                                                    | 4624                                                                                                    | Nicrosoft-Windows-S                                                               | eLogon                    | N/A    | client-win10-2.ninja-motors.r  |           |
|        |             | udit Success                                                                                                    | 2/25/2018                                                                                                    | 9:07:16 PM                                                                                                    | 4624                                                                                                    | Nicrosoft-Windows-S                                                               | eLogon                    | N/A    | client-win 10-2.ninja-motors.r |           |
|        |             | udit Success                                                                                                    | 2/25/2018                                                                                                    | 9:07:02 PM                                                                                                    | 4624                                                                                                    | Nicrosoft-Windows-S                                                               | eLogon                    | N/A    | client-win10-2.ninja-motors.r  |           |
|        | Description | An account was<br>Subject:<br>Secur<br>Accou<br>Logon<br>Logon Informati<br>Logon<br>Restri<br>Virtua<br>Elevai<br>Impersonation L<br>New Logon:<br>Secur<br>Accou<br>Accou<br>Logon<br>Linked<br>Networ<br>Networ<br>Process Informa<br>Proce<br>Proce<br>Network Inform<br>Works<br>Sourc<br>Sourc | s successfully I<br>ity ID:<br>int Name:<br>int Domain:<br>in ID:<br>int Domain:<br>in Type:<br>icted Admin M<br>il Account:<br>ted Token:<br>.evel:<br>ity ID:<br>int Name:<br>ity ID:<br>int Name:<br>ity ID:<br>int Name:<br>ity ID:<br>int Name:<br>ity ID:<br>int Name:<br>ity ID:<br>int Name:<br>ity ID:<br>int Name:<br>ity ID:<br>int Name:<br>ity ID:<br>int Name:<br>ity ID:<br>int Name:<br>ity ID:<br>int Name:<br>ity ID:<br>int Name:<br>ity ID:<br>ity ID: | logged on.<br>S-1<br>CLII<br>NIN<br>0x3e7<br>4<br>ode.<br>No<br>Yes<br>Imp<br>S-1<br>ninj<br>NIN<br>0x50c34e<br>0x0<br>ame:<br>-<br>omain:<br>-<br>{2F<br>0x3<br>C:\<br>CLIENT-WIN1<br>dress:<br>- | -5-18<br>ENT-WIN1<br>JA-MOTOR<br>ersonation<br>-5-21-367<br>a-master<br>JA MOTOR<br>85E608-D6<br>c8<br>Windows\S<br>0-2 | 0-2\$<br>RS<br>1970501-397572877<br>S<br>6C5-46CE-7553-FAC<br>System32\svchost.ex | 4-428943512<br>C5589FCE6} | 1-3101 |                                |           |
|        |             | Logon                                                                                                    | Process:                                                                                                    | .UB                                                                                                    | PM                                                                                                    |                                                                                   |                           |        |                                | 59        |
|        | ×           | Description                                                                                                    | Data                                                                                                    |                                                                                                    |                                                                                                    |                                                                                   |                           |        |                                |           |

# Task Scheduler/AT Events (21)

- Unified Background Process Manager (UBPM)
  - Service Control Manager manages Windows Services
  - Task Scheduler manages Windows Tasks
  - Windows Management Instrumentation manages WMI providers
  - DCOM Server Process Launcher manages out-of-process COM applications.

https://blogs.technet.microsoft.com/askperf/2009/10/04/windows-7-windows-server-2008-r2-unified-background-process-manager-ubpm/

# Task Scheduler/AT Events (22)

#### • You should also check the "Tasks" folders below.

- C:\Windows\System32\Tasks
- C:\Windows\SysWOW64\Tasks

- For AT command, you should look this folder.
  - c:\windows\tasks
  - \*.job

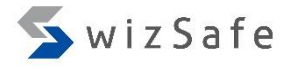

## Task Scheduler/AT Events (23)

- You might also need to check these logs below.
  - Microsoft-Windows-TaskScheduler%4Operational.evtx
    - 100: Task started
    - 102: Task completed
    - 140: Task updated
    - 141: Task deleted

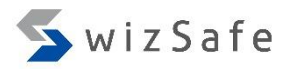

# PsExec

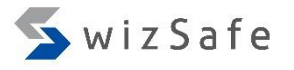

#### PsExec Detection (1)

- PSExec is a remote command execution tool for system administrators that is included in "Sysinternals Suite" tools, but this is often used for lateral movement in targeted attacks as well.
- Typical behavior of PsExec
  - It copies the PsExec service execution file (default: PSEXESVC.exe) to %SystemRoot% on remote computers with network logon (type 3).
  - It copies a file to execute command to %SystemRoot% through \$Admin share if -c option is used.
  - It registers the service (default: PSEXESVC), and starts the service to execute the command on the remote computer.
  - It stops the service (default: PSEXESVC), and removes the service on the remote computer after execution.

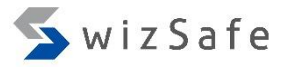

#### PsExec Detection (2)

- Important behaviors of PSExec options
  - -r
    - To change the copied file name and the service name for remote computers (default: %SystemRoot%\PSEXESVC.exe and PSEXESVC)
  - -S
    - To be executed by SYSTEM account.
  - -C
    - To copy a program to remote computers
    - It is copied to Admin\$ (%SystemRoot%)
  - -u
    - To use a specific credential to log on to remote computers.
    - Logon type 2 & logon type 3 is occurred.

#### PsExec Detection (3)

- Important event IDs
  - Security.evtx
    - 4624: An account was successfully logged on.
  - Ssystem.evtx
    - 7045: A service was installed in the system.
- How can we find PsExec?
  - You can find PsExec execution by finding service registration logs.
    - Event ID 7045 in "System.evtx"
  - There are two methods.
    - Method 1: Finding default service name
    - Method 2: Finding changed service name

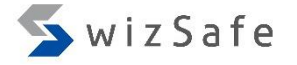

# PsExec Detection Method 1

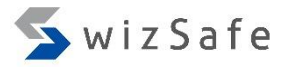

#### PsExec Detection Method 1 (1)

- How can we detect this event?
  - PsExec creates a service on remote hosts when it executes a command.
    - The default service name is "PSEXESVC".
    - We can detect this service name.
  - System.evtx
    - 7045
      - Description
        - A service was installed in the system.
      - How can we recognize PsExec execution with this ID?
        - Filter with "PSEXE" string in this ID.
      - Why?
        - PsExec creates a service including this string by default.

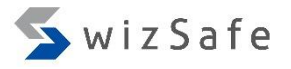

#### PsExec Detection Method 1 (2)

- Open the below log with Event Log Explorer, and click "Filter Events" button.
  - Training\_Materials\EventLogAnalysis\PSExec\win7\_system\_psexec\_en.evtx

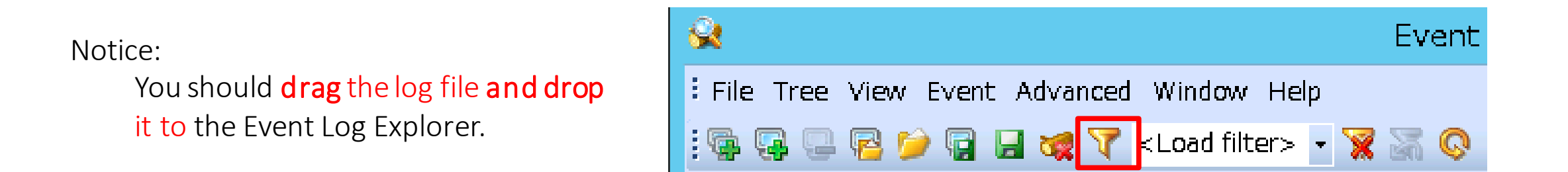

|       | Filter                                                                                                    |                                                 |                   |                                                                                                    | $\times$ | 🤦 wiz Safe |
|-------|----------------------------------------------------------------------------------------------------|-------------------------------------------------|-------------------|----------------------------------------------------------------------------------------------------|----------|------------|
| PcFvo | Apply filter to:                                                                                                    | ew (File: C:\Users\taro\Deski<br>on your choice | top\win7_system_r | osexec_en.evtx)                                                                                                    |          |            |
| IJLAC | Event types<br>Information<br>Warning<br>Error<br>Critical<br>Audit Success<br>Audit Failure<br>Event ID(s):                                                                                                    | Source:<br>Category:<br>User:<br>Computer:      |                   | <ul> <li>✓ Exclude</li> <li>✓ Exclude</li> <li>✓ Exclude</li> <li>✓ Exclude</li> <li>✓ Exclude</li> </ul>                        |          |            |
|       | Filter with a particular filter with a particular filter by description particular filter by description particular filter by descri | art of default servion                          | ice and exe       | cution name.       (e.g. 1-19, 100, 250-450! 10, 25         RegExp       Exclude         t Name contains elex.exe)       Exclude | 5)       |            |
|       | New condition De                                                                                                    | lete condition Clear li                         | st                |                                                                                                    |          |            |
|       | Name                                                                                                    |                                                 | Operator          | Value                                                                                                    |          |            |
|       | Date Time<br>From: 2/20/2018<br>Display event for the last                                                                                                    | Separately<br>12:00:00 AM                       | To: 2/20/2        | D18 T2:00:00 AM Structure Exclude                                                                                                |          |            |
|       | Clear Load.                                                                                                    | . Save                                          |                   | ОК                                                                                                    | Cancel   | 70         |

#### PsExec Detection Method 1(4)

#### • How To Analyze

| EventID | Log Location | Logged Host                  | Where You Should Look | What You Get                          |
|---------|--------------|------------------------------|-----------------------|---------------------------------------|
| 7045    | System.evtx  | Destination<br>(remote host) | Date, Time            | Date/Time around Task Scheduler used  |
|         |              |                              | Computer Name         | Destination computer name             |
|         |              |                              | User                  | Actual user name or SID for execution |
|         |              |                              | Service Name          | Installed service name                |
|         |              |                              | Service File Name     | Copied execution file name            |
|         |              |                              | Service Type          | Whether user or kernel mode service   |

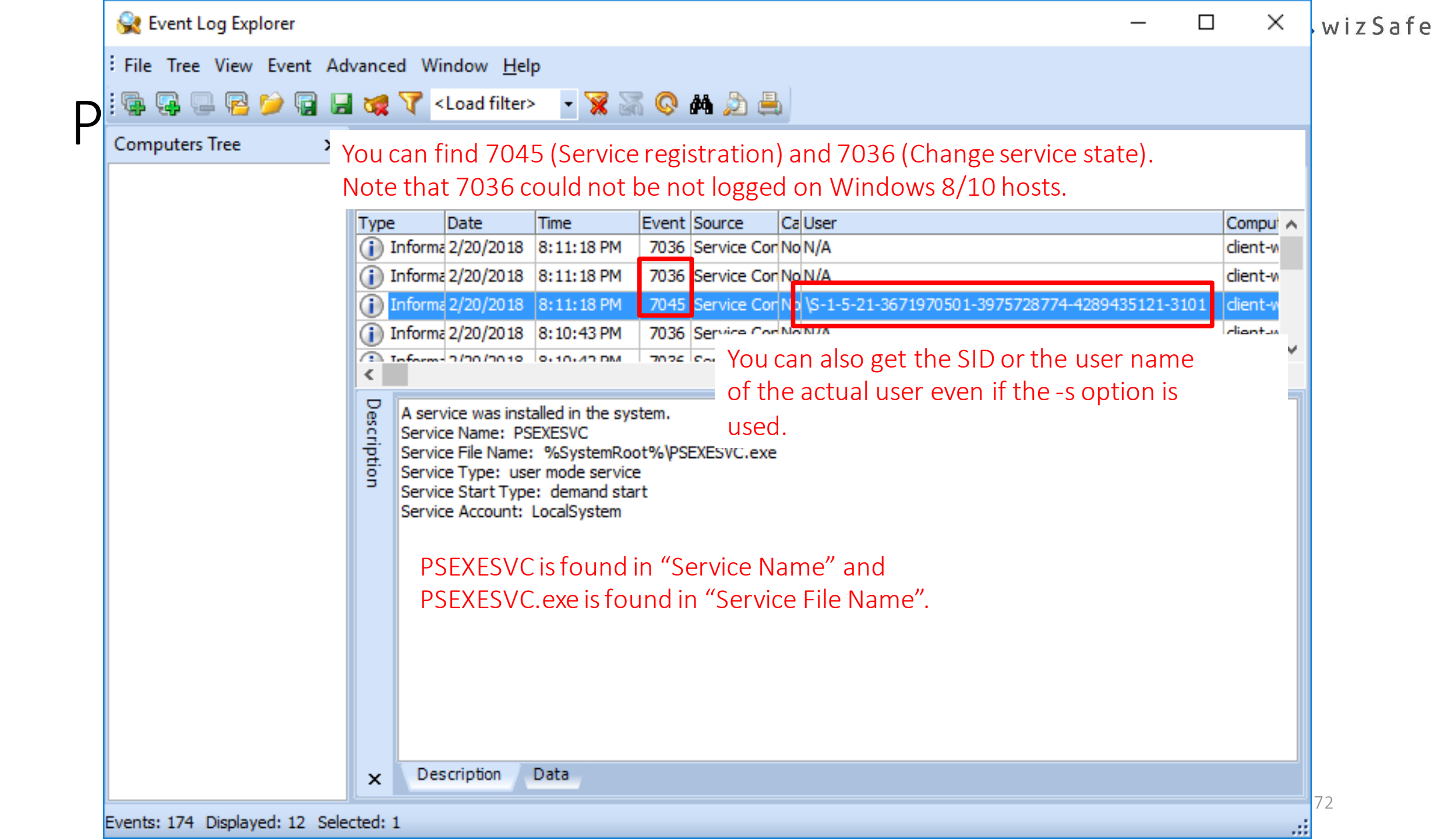

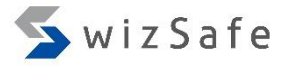

#### PsExec Detection Method 1 (6)

• If you look for the ID 4624 logs in the "Security" log around the time when the ID 7045 is logged, you can get the same user name/SID and the source address of the remote computer.

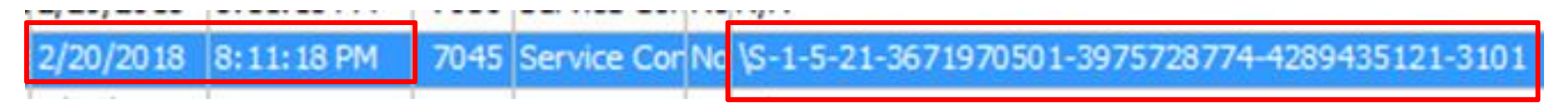
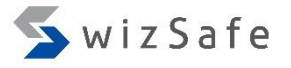

## PsExec Detection Method 1 (7)

- Open the below log with Event Log Explorer, and click "Filter Events" button.
  - Artifacts\evtx\remote\_logon\PSExec\win7\_security\_psexec\_en.evtx

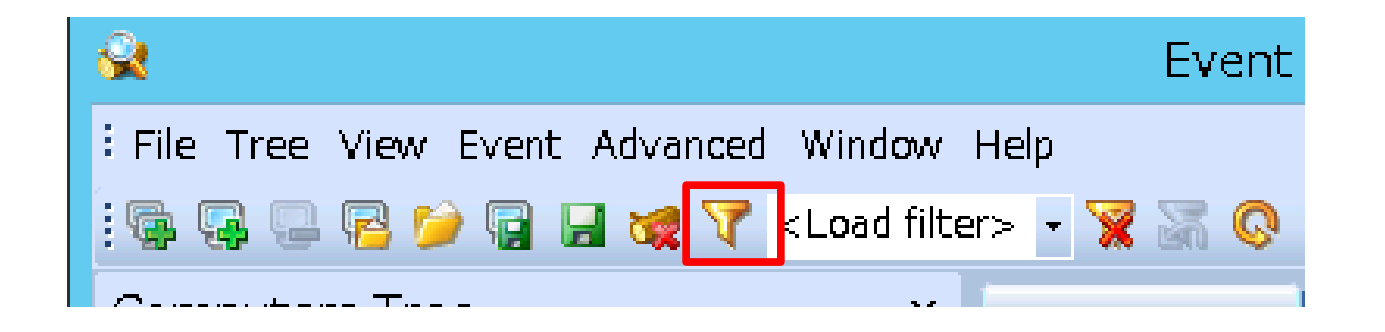

Notice:

You should **drag** the log file **and drop** 

it to the Event Log Explorer.

| Filter                |                        |              |            |            |                               |                 |                | Х   |
|-----------------------|------------------------|--------------|------------|------------|-------------------------------|-----------------|----------------|-----|
| Apply filter to:      |                        |              |            |            |                               |                 |                |     |
| Active event          | log view (File: C:\Use | rs\taro\Des  | ktop\Artif | acts\evtx\ | psexec\win7_security          |                 |                |     |
| O Event log vier      | w(s) on your choice    |              |            |            |                               |                 |                |     |
| Event types           | 50                     | urce:        |            |            |                               | ~               | Evoludo        |     |
| ✓ Information         |                        | urce.        |            |            |                               |                 | Exclude        |     |
| ✓ Warning             | Ca                     | ategory:     |            |            |                               | $\sim$          | Exclude        |     |
| Error                 | Lie                    | art          |            |            |                               | ~               | Evaluate       |     |
| Critical              | 03                     |              |            |            |                               | · · ·           | Exclude        |     |
| Audit Success         | Co                     | mputer:      |            |            |                               | $\sim$          | Exclude        |     |
| Audit Failure         |                        |              |            |            |                               |                 |                |     |
| Event ID(s):          |                        |              |            |            |                               |                 |                |     |
| 4624                  |                        |              |            |            |                               |                 | Exclude        |     |
| Enter ID numbers an   | d/or ID ranges, sepa   | rated by con | nas, use e | exclamatio | n mark to exclude criteria (e | e.g. 1-19,100,2 | 50-450!10,255) |     |
| Text in description:  |                        |              |            |            |                               | _               | _              |     |
|                       |                        |              |            |            |                               | RegExp          | Exclude        |     |
| Filter by description | n params (for security | y event logs | , e.g. Obj | ect\Objec  | t Name contains elex.exe)     |                 |                |     |
| New condition         | Delete condition       | Clear        | list       |            |                               |                 |                |     |
| Name                  |                        |              | Operato    | r          | Value                         |                 |                | ^   |
| Network Information   | NSource Network Ad     | dress        | Not equ    | al         | ::1                           |                 |                | _   |
| Network Information   | NSource Network Ad     | dress        | Not equ    | al         | -                             |                 |                | _   |
| Network Information   | n\Source Network Ad    | dress        | Not equ    | al         | 127.0.0.1                     |                 |                | V . |

(2) Choose "Training\_Materials\EventLogAnalysis\PSExec\**Sec**4624\_remote\_logon\_type3.elc", then click "Open" button.

Ps

| Display event fo | or tr (1) Clic | k "Load" button. | Exclude |           |  |
|------------------|----------------|------------------|---------|-----------|--|
| Clear            | Load           | Save             |         | OK Cancel |  |

75

🗲 wiz Safe

|       | Filter                                                                                                    |                                                                                                    |                                        |                                                                                                    | ×        | Swiz Safe |
|-------|----------------------------------------------------------------------------------------------------|----------------------------------------------------------------------------------------------------|----------------------------------------|----------------------------------------------------------------------------------------------------|----------|-----------|
| DcEvo | Apply filter to:                                                                                                    | e: C:\Users\taro\Desi<br>choice                                                                                      | ktop\Artifacts\evtx\psexec\win7_se     | ecurity                                                                                                    |          |           |
| LYC   | Event types<br>Information<br>Warning<br>Error<br>Critical<br>Audit Success<br>Filter with event ID<br>Event ID(s):<br>4624<br>Enter ID numbers and/or ID rang<br>Text in description:                                                                                                    | Source:<br>Category:<br>User:<br>Computer:<br>4624.                                                                  | mas, use exclamation mark to exclusion | Exclude     Exclude     Exclude     Exclude     Exclude     Exclude     Exclude     Exclude     Exclude     Exclude        |          |           |
|       | Filter by description params (from the last         New condition         Delete control         Name         Network Information\Source Network Information\Source Network Information\Source Network Information\Source Network Information         Image: Control of the last         Image: Control of the last | or security event logs<br>ndition Clear<br>twork Address<br>twork Address<br>twork Address<br>arately<br>12:00:00 AM | e, e.g. Object\Object Name contains    | Filter out :<br>- localhost<br>- computer accounts<br>- system account<br>- anonymous account<br>Filter with logon type 3. | <b>^</b> | 76        |
|       | Clear Load                                                                                                    | Save                                                                                                    |                                        | OK Ca                                                                                                    | ncel     | 70        |

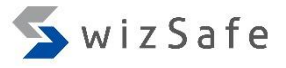

## PsExec Detection Method 1 (10)

| EventID  | Log Location  | Logged Host                  | Where You Should Look                         | What You Get                          |
|----------|---------------|------------------------------|-----------------------------------------------|---------------------------------------|
| 7045 Sys | System.evtx   | Destination<br>(remote host) | Date, Time                                    | Date/Time around Task Scheduler used  |
|          |               |                              | Computer Name                                 | Destination computer name             |
|          |               |                              | User                                          | Actual user name or SID for execution |
|          |               |                              | Service Name                                  | Installed service name                |
|          |               |                              | Service File Name                             | Copied execution file name            |
|          |               |                              | Service Type                                  | Whether user or kernel mode service   |
| 4624     | Security.evtx | Destination<br>(remote host) | Date, Time                                    | Date/Time around Task Scheduler used  |
|          |               |                              | Computer Name                                 | Destination computer name             |
|          |               |                              | New Logon\Security ID                         | Logon user's SID                      |
|          |               |                              | New Logon\Account Name                        | Logon user's account name             |
|          |               |                              | New Logon\Logon ID                            | An ID to combine with 4648 and others |
|          |               |                              | New Logon\Logon GUID                          | An ID to combine with 4769            |
|          |               |                              | Network Information\Source Network<br>Address | Source IP address                     |

### 🖳 🔁 🎾 🔚 😹 🏹 <Load filter> 🛛 🛛 🔀 🖓 🐴 🏂 🚢 Com 7045 Service Cor No \S-1-5-21-3671970501-3975728774-4289435121-3101 20/2018 8:11:18 PM Date Time Event Source Type Category <u>a</u> Audit Success 2/20/2018 4624 Microsoft-Windows-Se Logon 8:11:46 PM

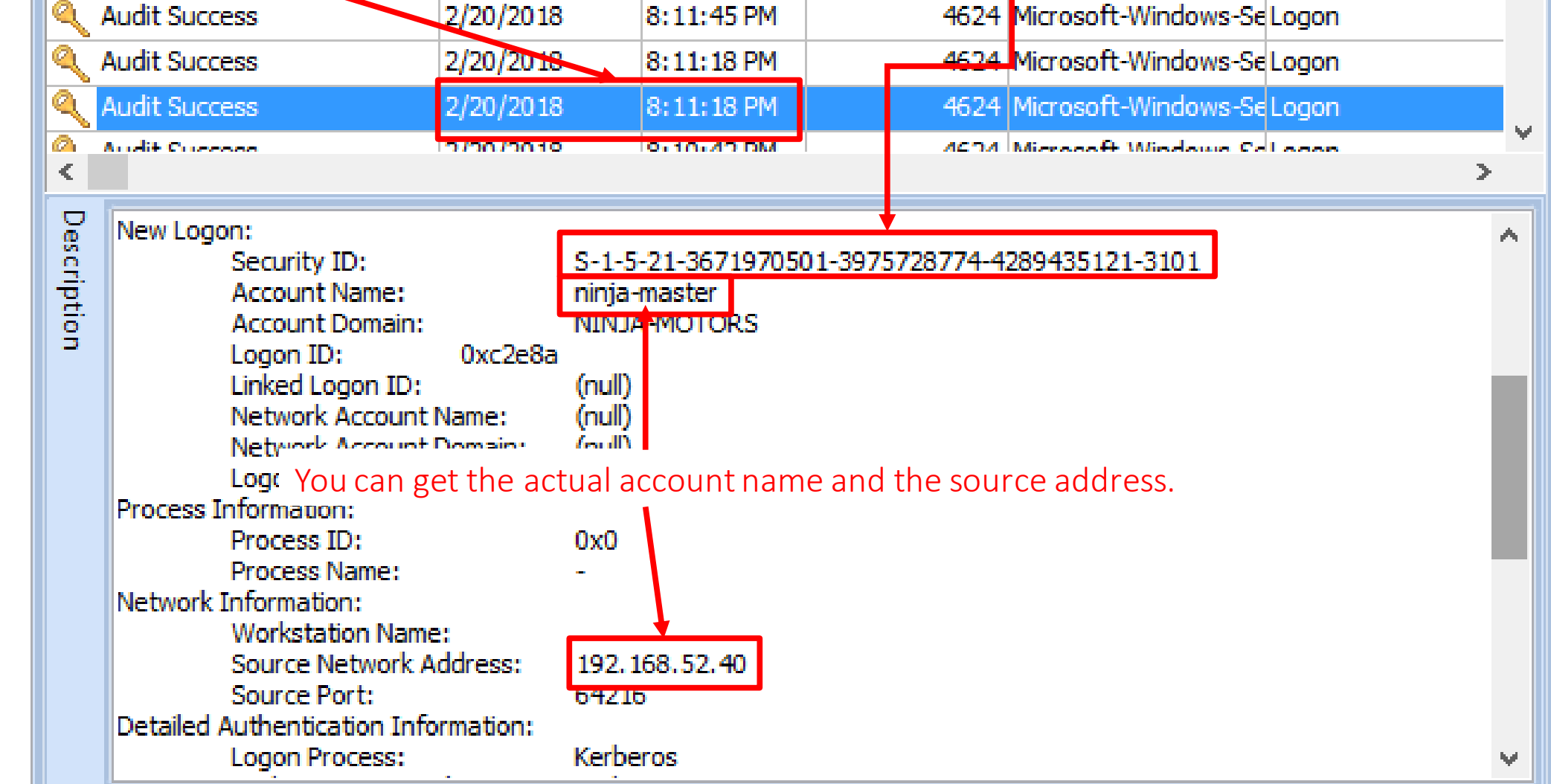

Ŧ

Δ.

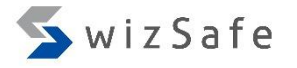

## PsExec Detection Method 1 (12)

- We found PsExec execution from ninja-master@192.168.52.40 at 8:11:18 PM on February 20, 2018.
- We can find another PsExec execution in this log.
  - 2/20/2018 8:10:42 PM
  - 2/20/2018 8:08:09 PM
  - 2/20/2018 8:07:56 PM

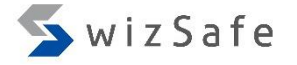

## PsExec Detection Method 2

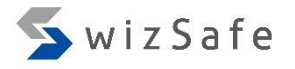

## PsExec Detection Method 2 (1)

- If the attackers change the execution name and the service name of PSExec with -r option, we can still detect PSExec execution because of the following characteristics.
  - The PSExec service execution file (default: PSEXESVC.exe) is copied to "%SystemRoot%" directory on the remote computer.
  - The service name is the same as the execution name without the ".exe" extension.
  - The service is executed in "user mode", not "kernel mode".
  - "LocalSystem" account is used for the service account.
  - The actual account is used to execute the service execution file, not "SYSTEM".

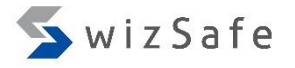

## PsExec Detection Method 2 (2)

- We use the same log as the previous exercise's one. Click "Filter Events" button.
  - Training\_Materials\EventLogAnalysis\PSExec\win7\_system\_psexec\_en.evtx

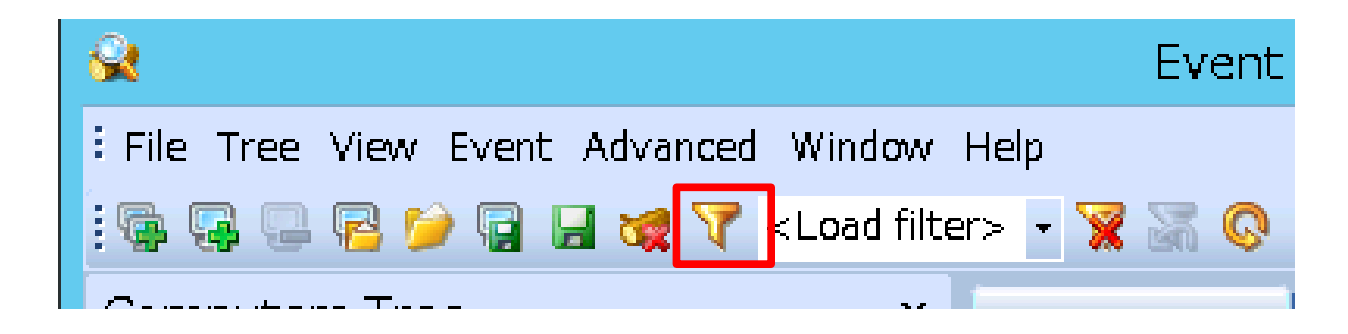

|       | Filter                                    |                |           |                     |                  |                     | $\times$ | Swiz Safe |
|-------|-------------------------------------------|----------------|-----------|---------------------|------------------|---------------------|----------|-----------|
|       | Apply filter to:                          |                |           |                     |                  |                     |          | _         |
|       | Active event                              |                |           |                     |                  |                     |          |           |
| PSEXe | O Event log viev                          |                |           |                     |                  |                     |          |           |
|       | Event types                               | So             | urce:     |                     |                  | ✓ Exclude           |          |           |
|       | Warning                                   | Ca             | tegory:   |                     |                  | ✓ Exclude           |          |           |
|       | Error                                     | Us             | er:       | "\SYSTEM"           |                  | Exclude             |          |           |
|       | Audit Success                             | Co             | mputer:   |                     |                  | ✓ Exclude           |          |           |
|       | Audit Failure                             |                |           |                     |                  |                     |          |           |
|       | Event ID(s):                              |                |           |                     |                  |                     |          |           |
|       | 7045                                      | 7045 Exclude   |           |                     |                  |                     |          |           |
|       | Enter ID numbers and                      | 0)             |           |                     |                  |                     |          |           |
|       | Text in description:                      |                |           |                     |                  |                     |          |           |
|       |                                           |                |           |                     |                  |                     |          |           |
|       | Filter by description                     |                |           |                     |                  |                     |          |           |
|       | New condition Delete condition Clear list |                |           |                     |                  |                     |          |           |
|       | Name                                      |                |           | Operator            | Value            |                     | ^        |           |
|       | Service File Name                         |                |           | Contains            | .exe             |                     |          |           |
|       | Service File Name                         |                |           | Contains            | %SystemRoot%     |                     |          |           |
|       |                                           |                |           |                     |                  |                     | Ť        |           |
| (     | 2) Choose "Ti                             | raining_Mate   | erials\Ev | ventLogAr           | nalysis\PSExec\S | ys7045_psexec.elc", |          |           |
| t     | hen click "Op                             | en" button.    |           |                     |                  |                     |          |           |
|       | ·                                         |                |           |                     |                  |                     |          |           |
|       | Display event for t                       | (1) Click "Loa | ad" but   | ton. <sub>Jrs</sub> | Exclude          |                     |          |           |
|       |                                           |                |           |                     |                  |                     |          |           |
|       | Clear                                     | oad Save.      |           |                     |                  | ОК С                | ancel    | 83        |

|       | Filter                                                                                                    |                                                                                                    | × 🛛 🕤 wizSafe |
|-------|----------------------------------------------------------------------------------------------------|----------------------------------------------------------------------------------------------------|---------------|
| DcEvo | Apply filter to:                                                                                                    | psexec_en.evtx)                                                                                                    |               |
| IJLAC | Event types       Source:         Information       Category:         Warning       Category:         Error       User:         Critical       Computer:         Audit Success       Computer:         Filter with the event ID 7045.                                                                              | he "SYSTEM" account.   Exclude  Exclude  Exclude  Exclude  Exclude  Exclude  Exclude                                            |               |
|       | Event ID(s):<br>7045<br>Enter ID numbers and/or ID ranges, separate<br>Text in description:<br>Filter by description params (for security e<br>New condition Delete condition<br>Name<br>Service File Name<br>Event ID(s):<br>Filter with:<br>- containing .e<br>- containing %<br>- user mode se<br>- demand star | xe in the file name<br>SystemRoot% in the file name<br>ervice for service type<br>as service account<br>t as service start type |               |
|       | Service File Name Contains   Service Type Equal   <                                                                                                    | %SystemRoot%       user mode service       018       12:00:00 AM       Exclude                                                  | *             |
|       | Clear Load Save                                                                                                    | OK Can                                                                                                    | ncel 84       |

| 😪 Event Log Explorer                                                                                                    |                                    |                                                      |            |                   |                       | — 🗆      |  |  |
|----------------------------------------------------------------------------------------------------|------------------------------------|------------------------------------------------------|------------|-------------------|-----------------------|----------|--|--|
| Eile Tree View Event Adv                                                                                                    | vanced <u>W</u> indow <u>H</u> elp |                                                      |            |                   |                       |          |  |  |
| i 🗣 🗣 📮 🔁 🎾 😭 🔒                                                                                                    | 😻 🏹 <load filter=""> 🕞 😽</load>    | ( 🗛 📀 🔏 )                                            | ۵ 🚔        |                   |                       |          |  |  |
| Computers Tree X                                                                                                    | win7_system_psexec_en.evbx         | ×                                                    |            |                   |                       |          |  |  |
|                                                                                                    | 🚺 🖣 🕨 🕅 Filtered: sho              | owing 5 of 174 ev                                    | ent(s)     |                   | NT 🥋                  |          |  |  |
|                                                                                                    | Туре                               | Date                                                 | Time       | Event             | Source                | Category |  |  |
|                                                                                                    | (i) Information                    | 2/20/2018                                            | 8:11:46 PM | 7045              | Service Control Manag | None     |  |  |
|                                                                                                    | (i) Information                    | 2/20/2018                                            | 8:11:18 PM | 7045              | Service Control Manag | None     |  |  |
|                                                                                                    | i Informati The file name is       | not the default                                      | PSExec nam | e, but            | ervice Control Manag  | None     |  |  |
|                                                                                                    | Information                        | 2/20/2018                                            | 8:08:09 PM | 7045              | Service Control Manag | None     |  |  |
| This execution file is directly                                                                                                    |                                    |                                                      |            |                   |                       | Mana     |  |  |
| under the %SystemR                                                                                                    | Root% directory.                   |                                                      |            |                   |                       |          |  |  |
| A service was installed in the system.<br>Service Name: WindowsWMIService<br>Service File Name: %SystemRoot% WindowsWMIService exe<br>Service Type: user mode service<br>Service Start Type: demand start<br>Service Account: LocalSystem<br>This is a user mode service, not kernel mode. |                                    |                                                      |            |                   |                       | 2.       |  |  |
|                                                                                                    |                                    |                                                      |            |                   |                       |          |  |  |
|                                                                                                    |                                    | lhe s                                                |            | int is "LocalSyst | iem"                  |          |  |  |
|                                                                                                    | lt seems                           | It seems this entry is a PsExec used with -r option! |            |                   |                       |          |  |  |

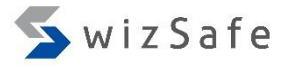

## PsExec Detection Method 2 (6)

- We found PsExec execution with -r option at 8:11:46 PM on 20<sup>th</sup> Feb.
  - The temporary service name is "WindowsWMIService".

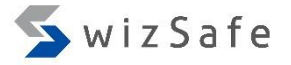

# To be continued...